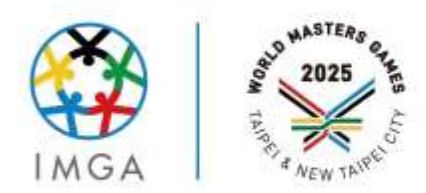

WORLD MASTERS GAMES 雙北世界壯年運動會 2025 TAIPEL CITY NEW TAIPEL CITY

## **成績輸入人員 教育說明** 主要賽會期間: 2025.05.17(六)~05.30(五)

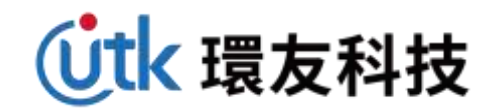

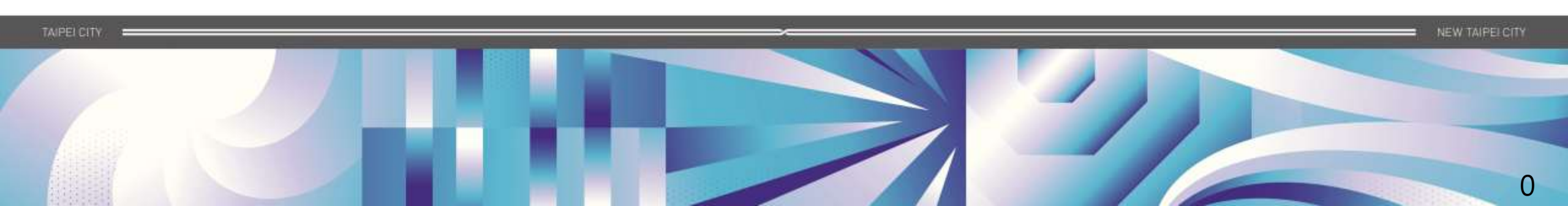

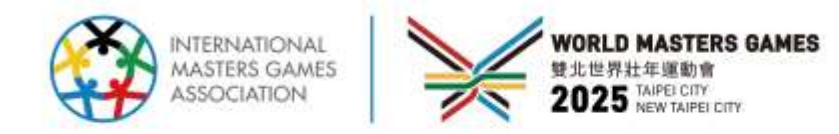

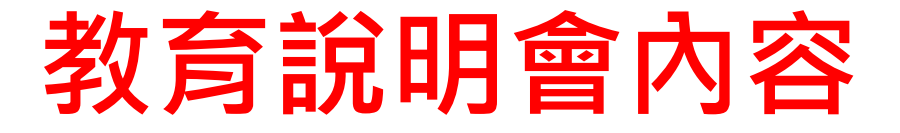

| SPORTS BE  | YOND AGE!   |
|------------|-------------|
| LIFE WITHO | OUT LIMITS! |
| 運動無界       | 人生無限        |

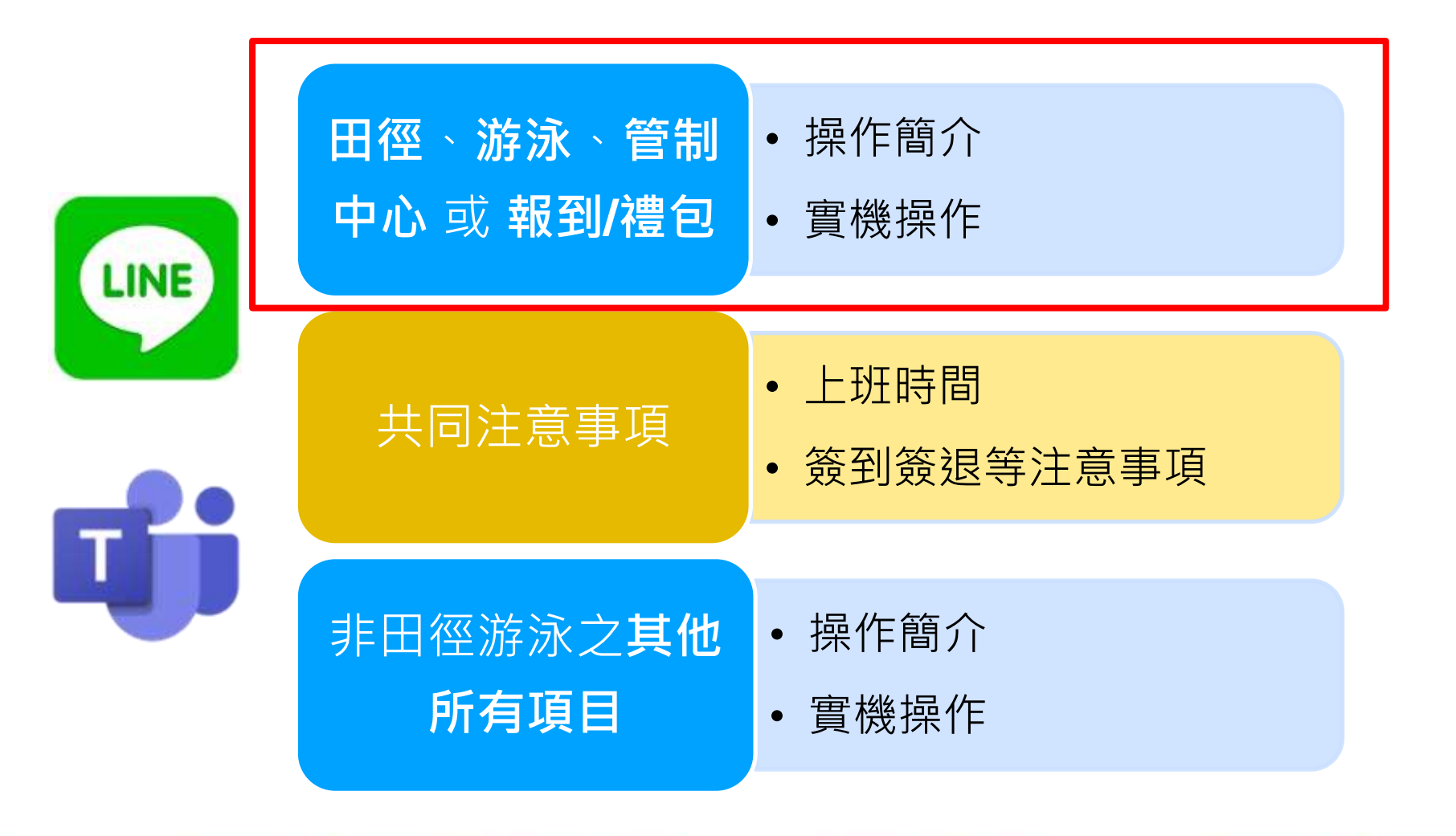

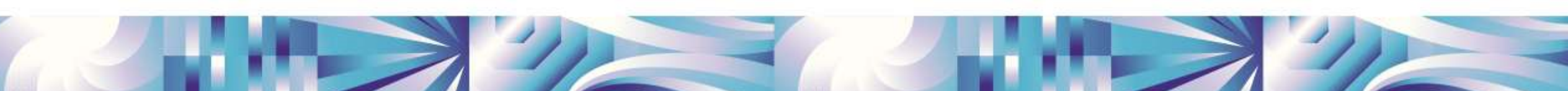

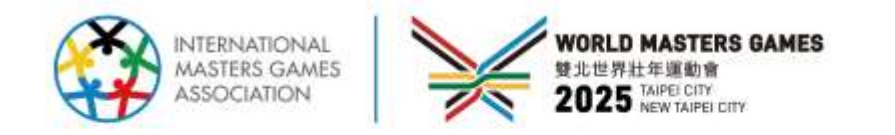

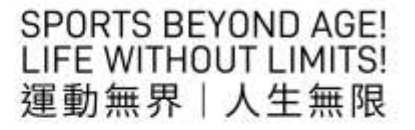

# 報到/禮包工作內容

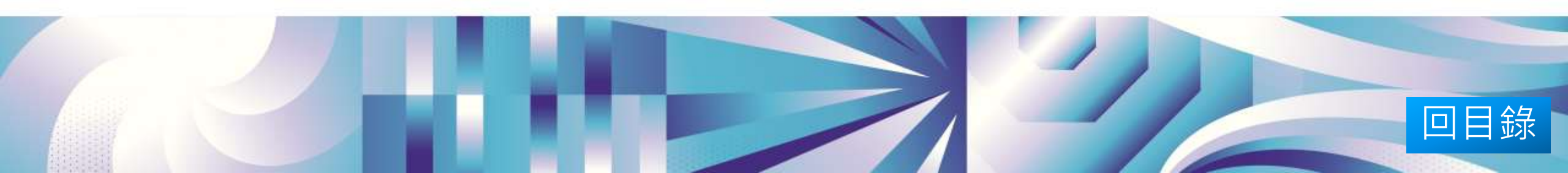

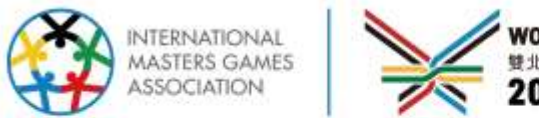

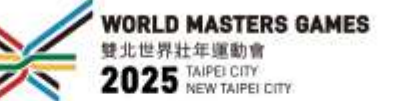

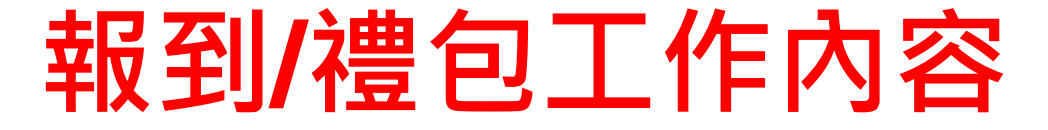

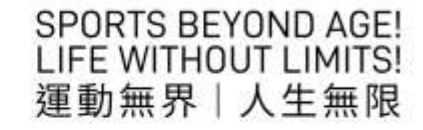

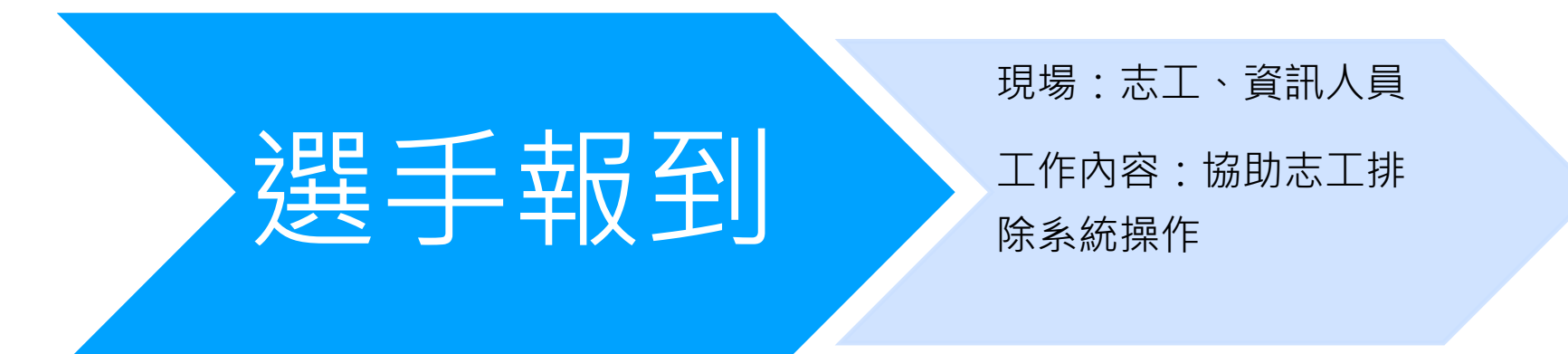

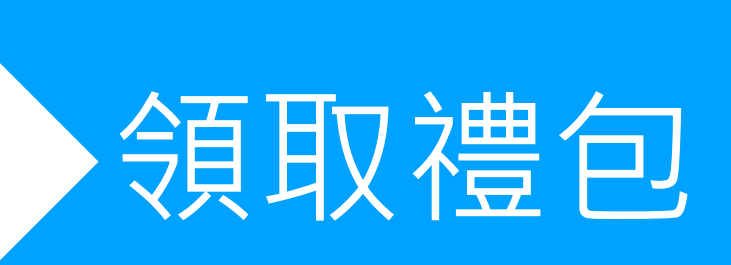

### 現場:志工、資訊人員

工作內容:協助志工排 除系統操作

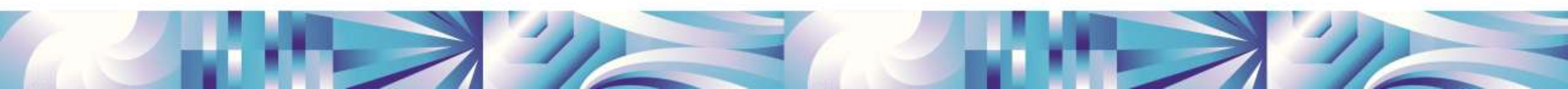

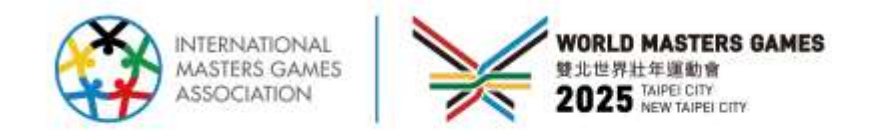

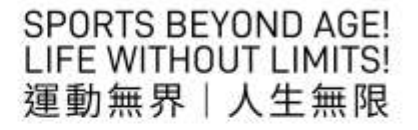

# 系統登入

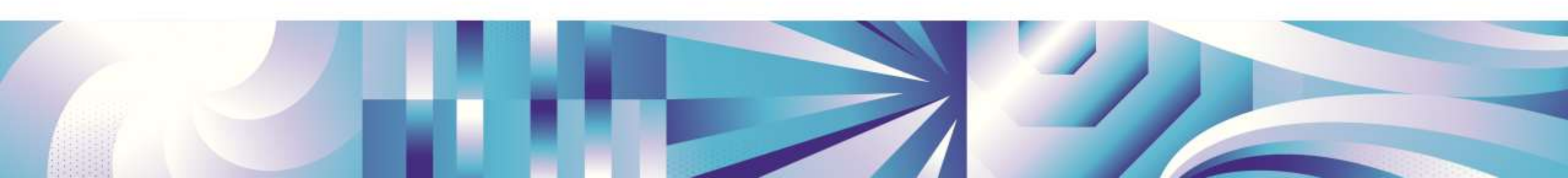

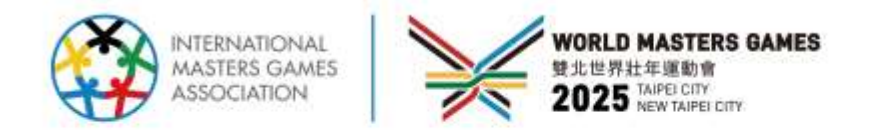

## 登入-1/2

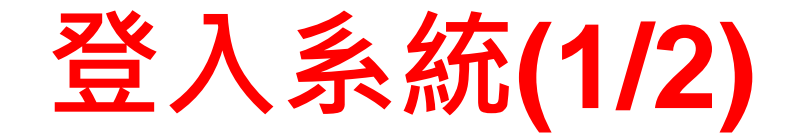

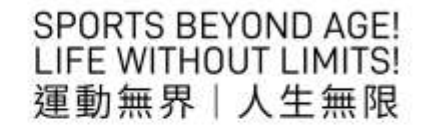

| 正式機                                     |
|-----------------------------------------|
| <u>系統登入</u><br><sup>帳號:</sup>           |
| 密碼                                      |
| <ul> <li>登 人</li> <li>SSO 登入</li> </ul> |
|                                         |

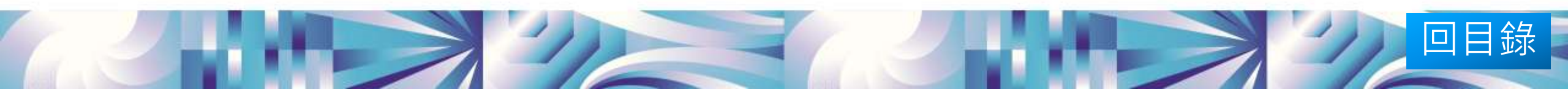

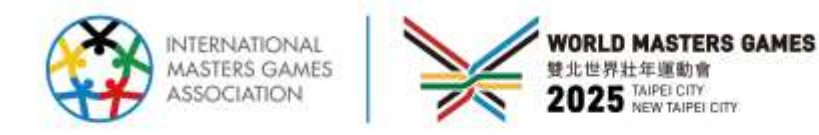

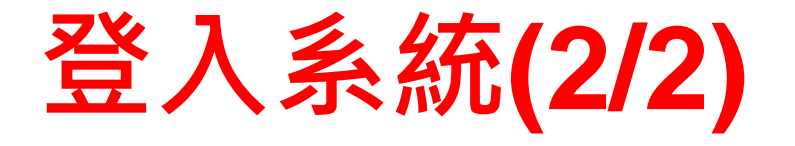

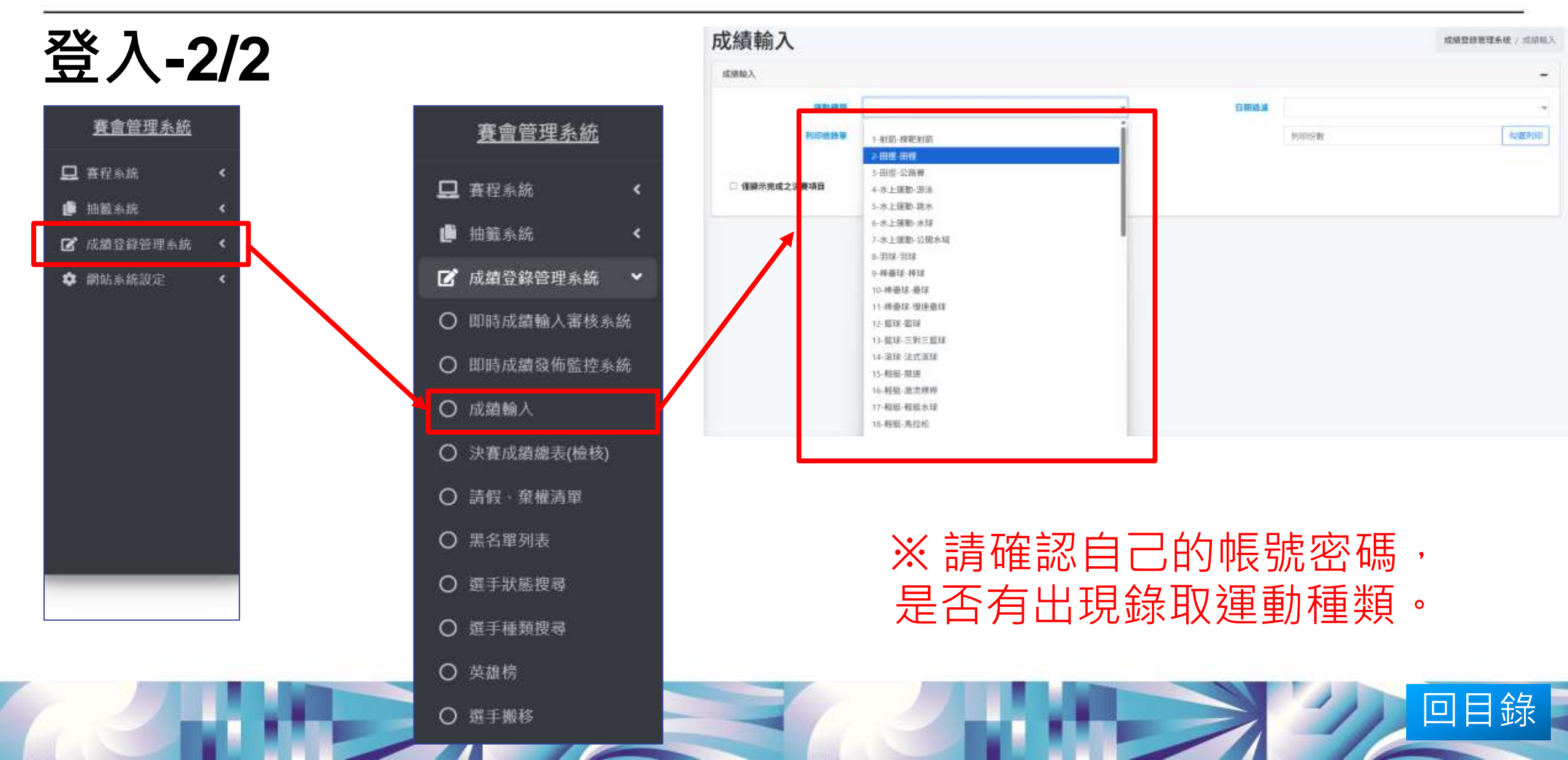

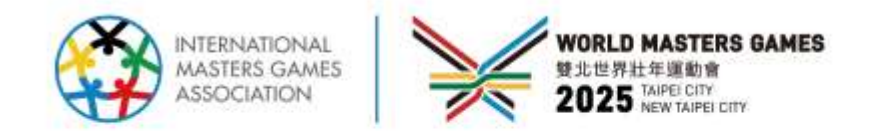

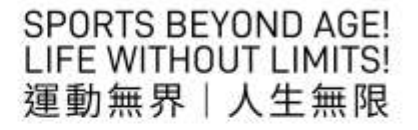

# 系統一般操作說明

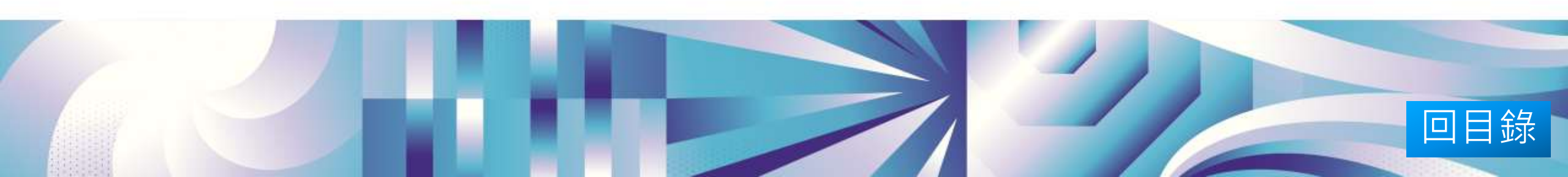

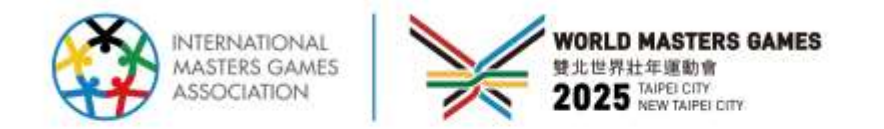

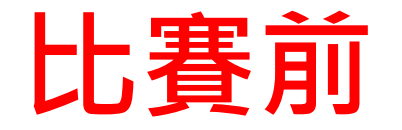

回目錄

|     |             |                   |           |            |             | 場  | 灾:453 | 項目:<br>共1組         | 公開男生組銷<br>14人取8名 |
|-----|-------------|-------------------|-----------|------------|-------------|----|-------|--------------------|------------------|
| 456 | 05/02 13:25 | 一般男生組田徑 200公尺     | 決賽        | <u>檢錄單</u> | 成績報告        | 檢錄 | 順序    | 單位                 | 姓:               |
| 457 | 05/02 13:30 | 公開男生組田徑 200公尺     | 決賽        | <u>檢錄單</u> | 成績報告        |    | 1     | 清華大學               | 1092木            |
|     |             |                   |           |            |             |    | 2     | 虎尾科大               | 1044修            |
| 158 | 05/02 13:40 | 公開女牛组(全能)800公尺(7) | 法宪        | 榆錄單        | 成结報生        | -  | 3     | 中山大學               | 1026芻            |
| 450 | 03/02 13.40 |                   |           |            |             | ÷  | 4     | 澎湖科大               | 12543            |
|     |             |                   |           |            |             | -  | 5     | 历 略 件 八<br>憲 亲 士 與 | 11096            |
| 459 | 05/02 14:20 | 一般女生組田徑 4X400公尺接力 | 決賽        | 檢錄單記錄表     | <u>成績報告</u> | -  | 7     | 北市大學               | 1299享            |
|     |             |                   |           |            |             |    | 8     | 國立體大               | 1264本            |
| 460 | 05/02 14:30 | 公開女生組田徑 4¥400公尺接力 | 法审        |            | 成结据生        |    | 9     | 北市大學               | 1340章            |
| 400 | 05/02 14.50 | 公用又工程口语 47400公尺度刀 | <b>沃賀</b> |            |             |    | 10    | 臺灣體大               | 1245署            |
|     |             |                   |           |            |             |    | 11    | 臺灣體大               | 1215参            |
|     |             |                   |           |            |             |    | 12    | 北市大學               | 1303篇            |
|     |             |                   |           |            |             |    | 13    | 清華大學               | 1094商            |
|     |             |                   |           |            |             |    | 14    | 臺灣體大               | 1217例            |

#### 

|   |        | 共1組    | 14人取8名    |       |    |    |     |         | 全國大會    | 記錄:2<br>紀錄:1 | 20.58<br>19.23 |      |       |   |     |   |   |
|---|--------|--------|-----------|-------|----|----|-----|---------|---------|--------------|----------------|------|-------|---|-----|---|---|
| 僉 | 四百百    |        | 404 - 404 | 參賽成   | 決  | 賽成 | 績   | 前三<br>次 | 115 (** | 3            | 決賽成            | 績    | 全賽    | 名 | 備   |   |   |
| 睩 | 順日 / か | 車加     | XI 1      | 績     | 績  | 續  | 355 | 1.1     | H       | 最佳<br>成績     | JUR IT         | 四    | 五     | 六 | 頭住成 | 次 | 註 |
|   | 1      | 清華大學   | 1092      | 12.80 |    |    |     |         | )       |              |                | Ĩ.   | 13.06 | 8 |     |   |   |
|   | 2      | 虎尾科大   | 10448     | 12.80 |    |    |     | ļ.      |         |              |                |      | 8.68  |   |     |   |   |
|   | 3      | 中山大學   | 1026周     | 12.80 | Ĵ, |    |     |         |         |              |                |      | 9.35  |   |     |   |   |
|   | 4      | 澎湖科大   | 12543     | 12.90 | ļ  |    |     |         |         |              |                |      | 11.77 |   |     |   |   |
|   | 5      | 虎尾科大   | 1048沙     | 13.00 |    |    |     | [       |         |              |                |      | 11.86 |   |     |   |   |
|   | 6      | 嘉義大學   | 1108月     | 13.00 |    |    |     |         |         |              |                |      | 9.32  |   |     |   |   |
|   | 7      | 北市大學   | 1299享     | 14.00 |    |    |     |         |         |              |                |      | 13.59 | 7 |     |   |   |
|   | 8      | 國立體大   | 1264本     | 14.48 |    |    |     |         |         |              |                |      | 0     |   |     |   |   |
|   | 9      | 北市大學   | 1340章     | 14.80 |    |    |     |         |         |              |                |      | 14.60 | 6 |     |   |   |
|   | 10     | 臺灣體大   | 1245월     | 14.91 | 8  |    | 8   | ů       | °       | 9 - 9<br>    |                | 8    | 15.26 | 4 | 3   |   |   |
|   | 11     | 臺灣體大   | 1215*     | 15.14 | 5  |    | 5   |         | °       | e e          |                | 8    | 15.19 | 5 | 3   |   |   |
|   | 12     | 北市大學   | 1303篇     | 16.50 | 2  |    |     | 3       |         |              |                |      | 15.98 | 3 | 2   |   |   |
|   | 13     | 清華大學   | 1094商     | 17.00 | 2  |    |     | 3       |         |              |                |      | 17.82 | 2 |     |   |   |
|   | 14     | 臺灣體大   | 1217隊     | 17.05 | 1  |    |     |         |         |              |                |      | 18.11 | 1 | 8   |   |   |
| 檢 | 錄員:    | 13 EV. | 檢錄主任:     | 18 TA | č  | 檢鈔 | 載判長 | ₹:      | 08 1    |              |                | No.  | 0     | 6 | 5   |   |   |
| 記 | 錄員:    |        | 裁判員:      |       |    | 跳機 | 部主任 | E :     |         |              | B              | 日賽裁判 | 長:    |   |     |   |   |

定計合

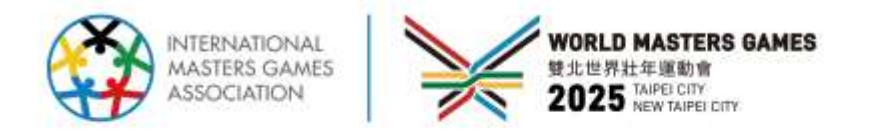

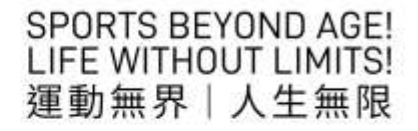

目錄

# 輸入成績(以裁判提供為準) 並儲存(自動分析/不做自動分析)-1/4

以田徑 擲部-鐵餅為例,後面有其他項目輸入方式說明。

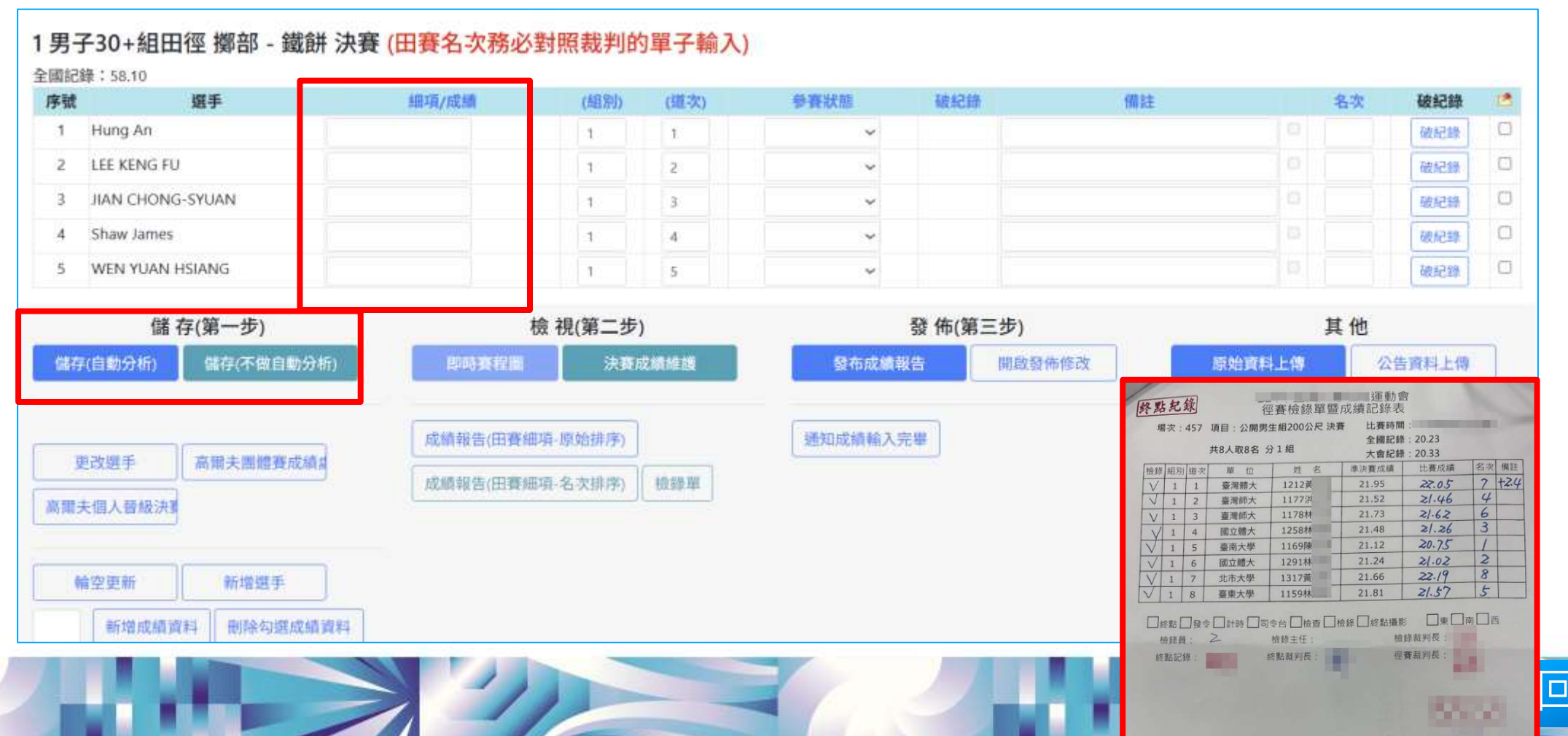

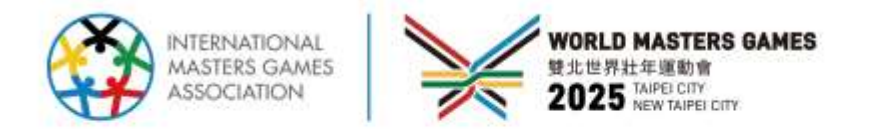

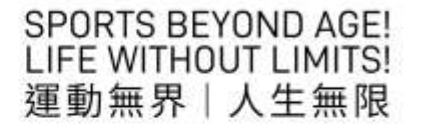

回目錄

## 註:自動分析與不自動分析說明:

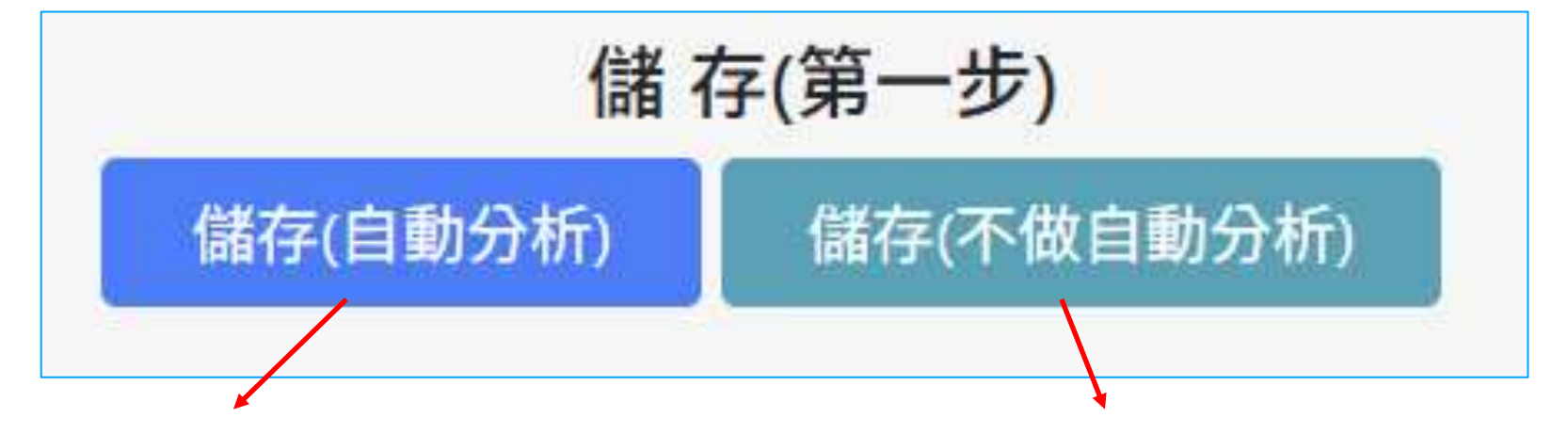

## 系統會自動跑出名次

競賽項目輸入完畢可以選自動分析,一併 檢察系統排名是否與裁判排序相同。

### 僅儲存資料,不做排名

如平手有判定排名後,手動調整排名,手動 之後不可再自動分析。 如有前三後三跳/投擲等田賽項目,前三次皆 不自動分析,等前三次皆比完再自動分析。

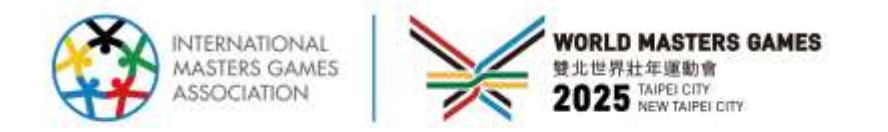

回目錄

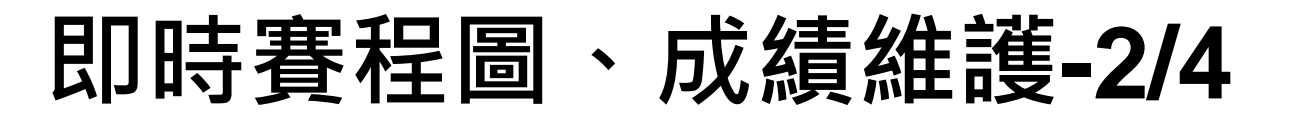

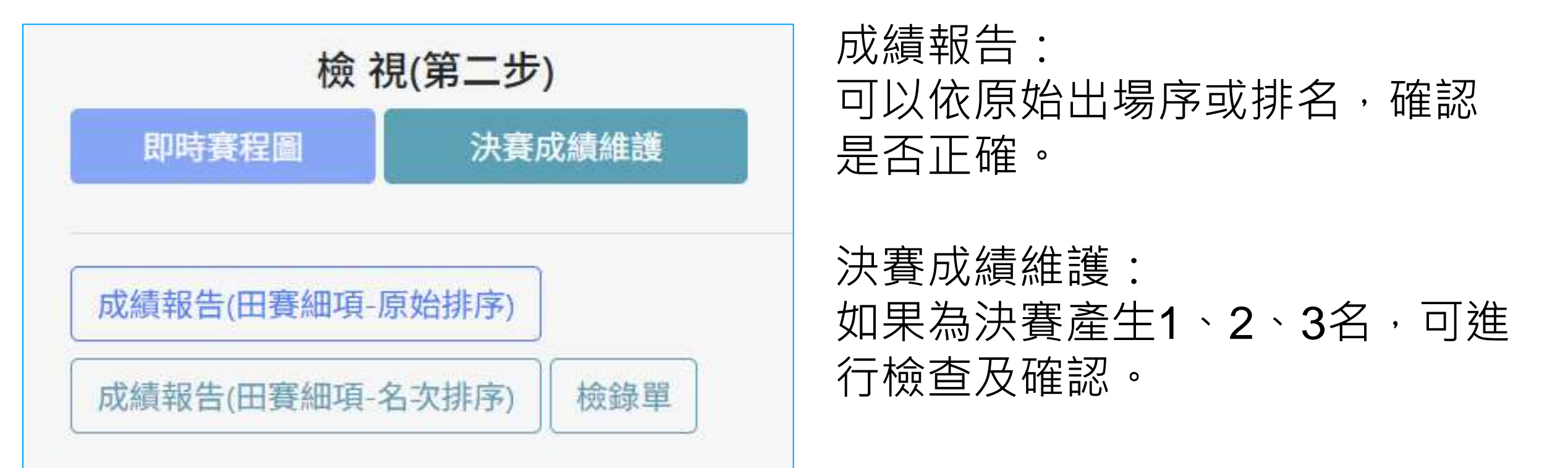

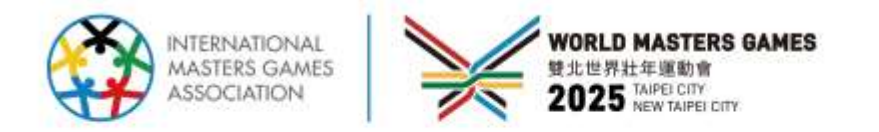

回目錄

## 原始資料上傳-3/4

### 有2個地方可以上傳

| 賽程編號 | 時間 | 競賽項目                                  | 賽別 | 檢錄單 | 成績報告 | 決賽成績            | 細項資料  | 賽程圖 | 獎狀 | 狀態 | 設定<br>狀態  | 公告<br>資料<br>上傳 | 原始<br>資料<br>上傳 | 手機<br>掃描<br>上傳                                | 1 |
|------|----|---------------------------------------|----|-----|------|-----------------|-------|-----|----|----|-----------|----------------|----------------|-----------------------------------------------|---|
| 1    |    | 男子30+視覺障礙 F11-13組田徑 帕拉 - 短距離 - 100公尺  | 決賽 | 檢錄單 | 成績報告 | 決賽成績維護<br>0 / 1 | 編輯檢視  |     |    |    | <b>\$</b> | 4              | 0              |                                               |   |
| 1    |    | 男子30+視覺障礙 F11-13組田徑 帕拉 - 短距離 - 200公尺  | 決賽 | 檢錄單 |      | 決賽成績維護<br>0 / 1 | 編輯檢視  |     |    |    | Ø         | 4              | 4              | 200<br>200<br>200<br>200<br>200<br>200<br>200 |   |
| 1    |    | 男子30+視覺障礙 F11-13組田徑 帕拉 - 中距離 - 1500公尺 | 決賽 | 檢錄單 |      | 決賽成績維護<br>0/1   | 編輯 檢視 |     |    |    | Ø         | 4              | 4              |                                               |   |
|      |    |                                       |    |     |      |                 |       |     |    |    |           |                |                |                                               |   |

- 1. 可掃描QRcode;
- 點擊成績輸入畫面下方「原始資料上傳」。

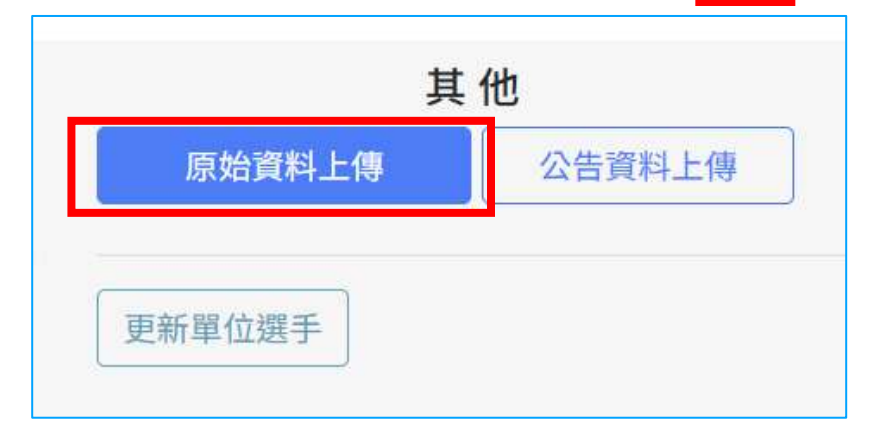

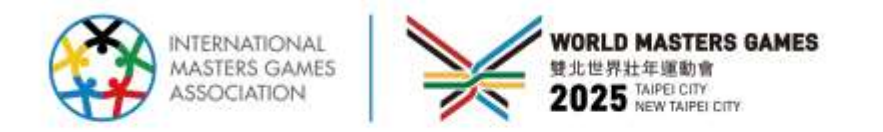

## 通知成績輸入完畢-4/4

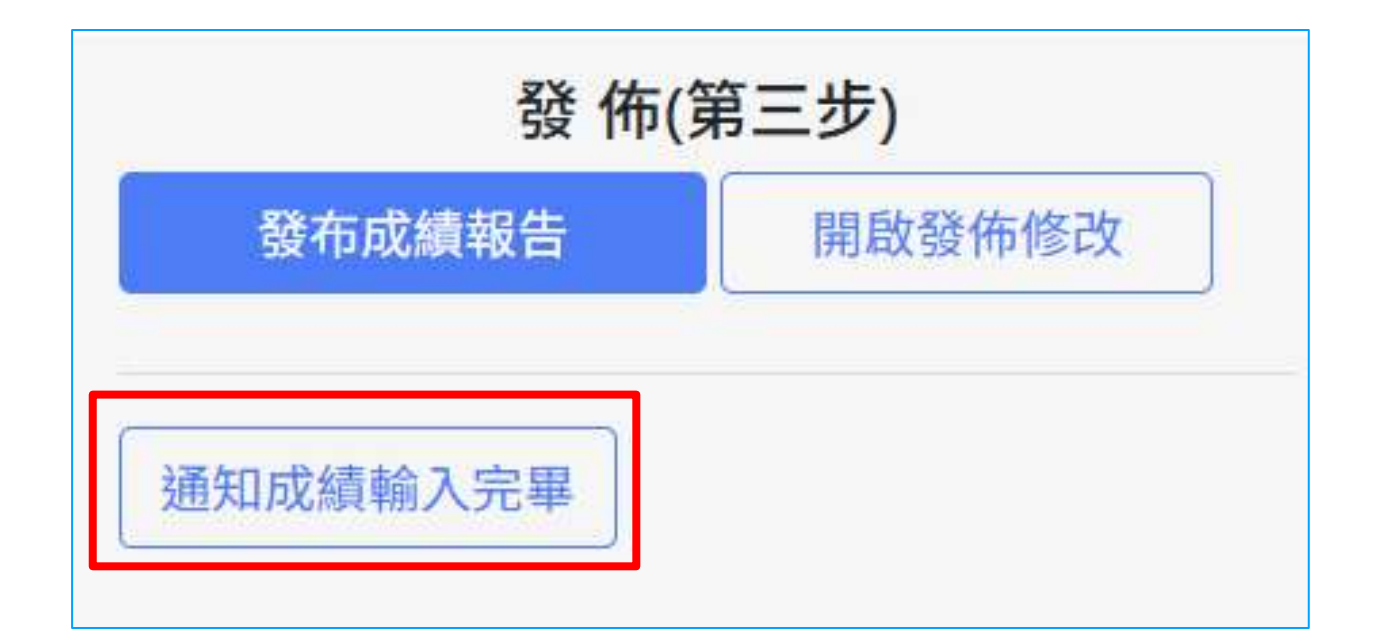

## 上述步驟完成後,點選 成績輸入完畢即完成該 項目。

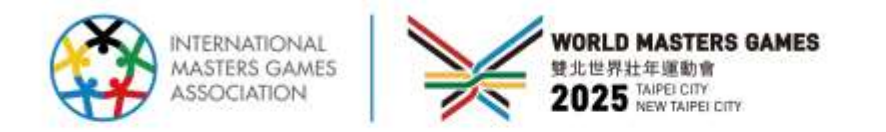

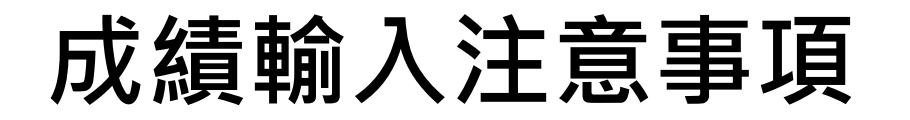

務必依照裁判提供之成績單入,若紙本與系統資料(參賽者、道次、棒次、組別...等)不同,請立即於現場與我們反應。

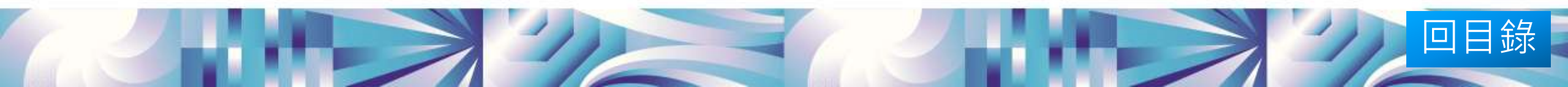

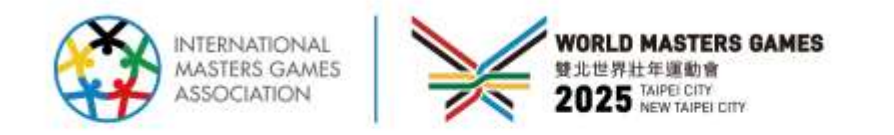

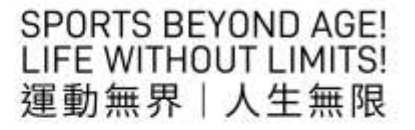

# 控制中心工作內容

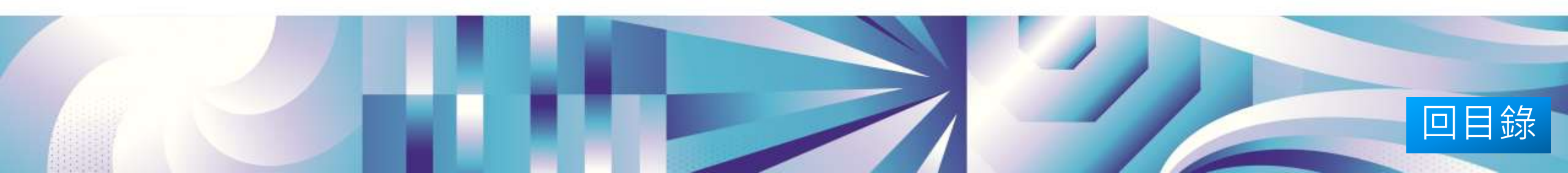

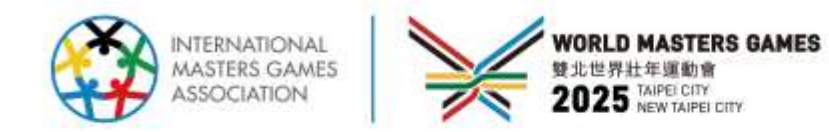

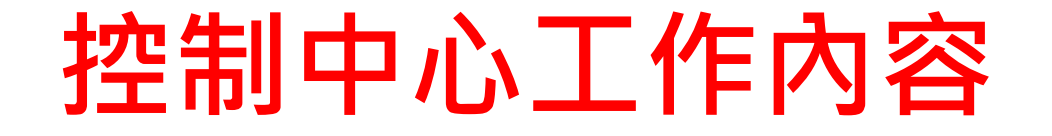

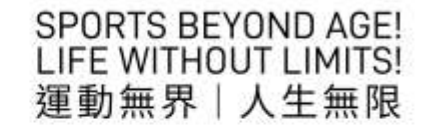

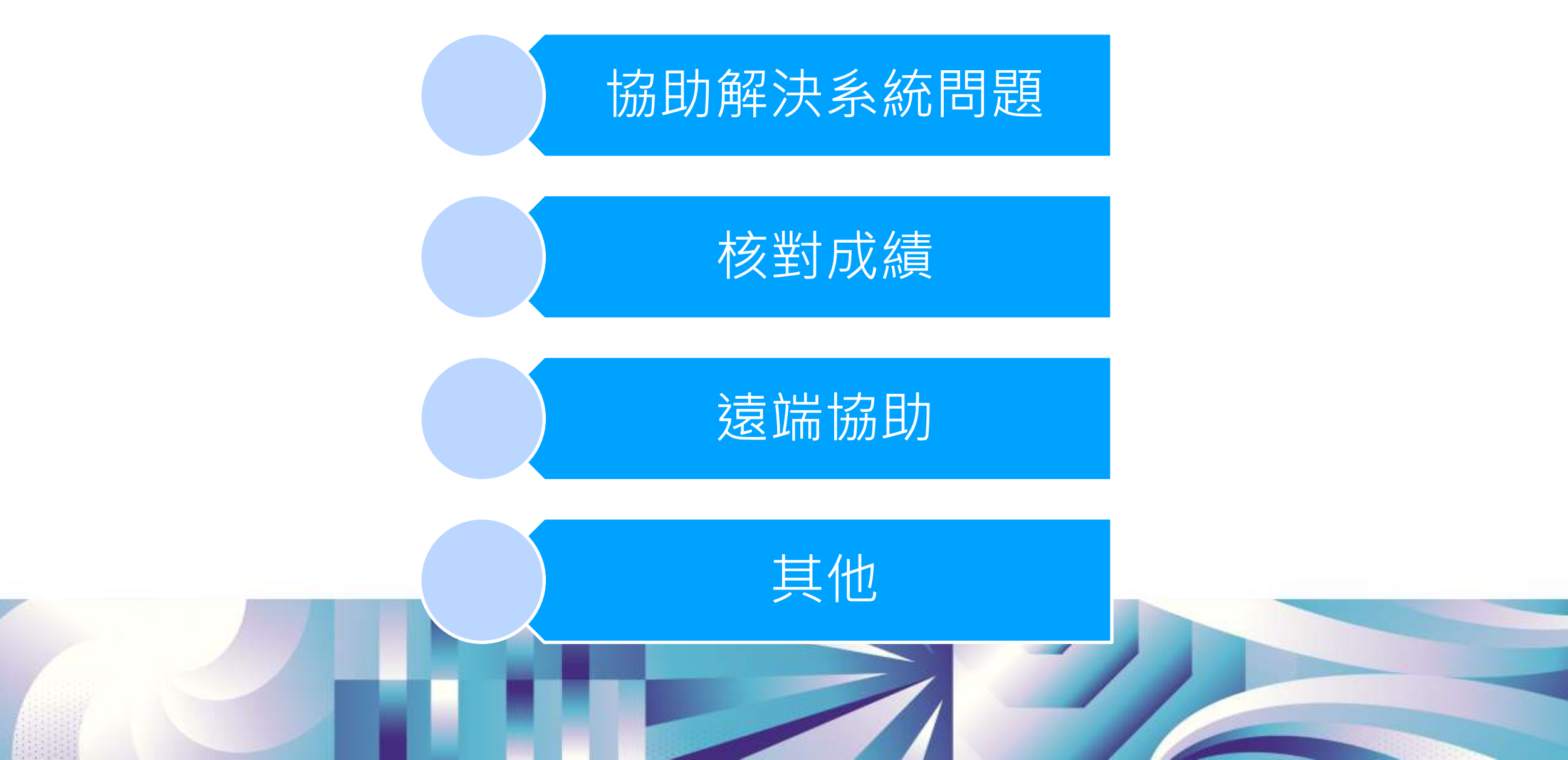

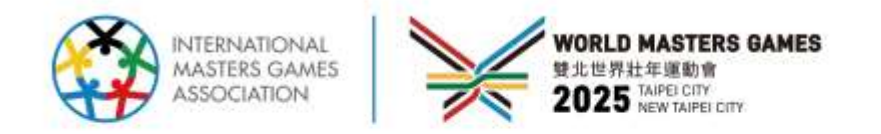

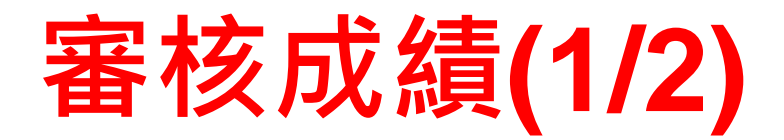

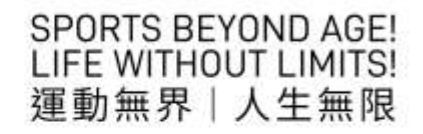

回目錄

|   | 審核輸入成        | 績與紙之                   | 本            | (圖林                                                                                                    | 當)是召         | 57       | 目同   | j          | 終點紀          | 錄                    | 徑賽檢錄單醫            | 運動會<br>型成績記錄表            | 1                  | 12             |
|---|--------------|------------------------|--------------|----------------------------------------------------------------------------------------------------|--------------|----------|------|------------|--------------|----------------------|-------------------|--------------------------|--------------------|----------------|
|   | 多统跸摆「成结登稳留   | 新田 <u>乡</u> な          | -            |                                                                                                    |              |          |      | _          | <b>場</b> -欠: | :457 項目:公開<br>共8人取8名 | 男生組200公尺 決<br>分1組 | :費 L1費時间<br>全國記錄<br>大會紀錄 | : 20.23<br>: 20.33 |                |
|   |              |                        |              |                                                                                                    |              |          |      |            | 植绿 組另        | 川道次 單 位              | 姓名                | 準決賽成績<br>21.05           | 比賽成績               | 名次 備註          |
|   | > 1 即時成績輸人審核 | 系統」                    |              |                                                                                                    |              |          |      |            |              | 1 室滞能入<br>2 臺灣師大     | 1177洪             | 21.55                    | 21.46              | 4              |
|   |              | 即時式装飾1第45条             | 412          |                                                                                                    |              | 1.1.2    |      |            | V 1          | 3 臺灣師大               | 1178林             | 21.73                    | 21.62              | 6              |
|   | 南合林田之仕       | 即时成績輣八番依杀              | AC .         | the second second second second second second second second second second second second second second second s | 5.251        |          | _    | -          | V 1          | 4 國立體大               | 1258林             | 21.48                    | 21.26              | 3              |
|   | <u> </u>     | 未處理異程數量1               | 1男           | 子30+組田徑 短距                                                                                                    | 離 - 200公尺 預賽 |          |      |            | $\vee$ 1     | 5 臺南大學               | 1169陳             | 21.12                    | 20.75              | -1             |
|   |              | 項目:男子30+組田徑 短距離-200公   | 全部新          | 建建:20.23                                                                                                    |              |          |      |            | V I          | 6 國立體大               | 1291林             | 21.24                    | 21.02              | 8              |
|   |              | 尺<br>第刊:預算             | 序键           | 信手 信手                                                                                                    | <b>組現/成績</b> | (細胞)     | (華次) | - 93<br>93 |              | 7 北市大学               | 131/m<br>1150#    | 21.81                    | 21.57              | 5              |
|   | □ 審程系統 <     | 場次:1                   | 1            | LIN PO-EN                                                                                                    | 1000.00      | 1.       | 25   |            |              | 0 ****               | 113311            | 21.01                    | 21.57              |                |
|   |              | 取消輕人已經完成一調查供但後至強而<br>- | -2           | WU LONG-XIANG                                                                                                  | 1938.00      | 1        | 3    |            | □終點          | □ 發令 □ 計時 □          | 司令台 🗌 檢查 🗌        | ]檢錄 🗌 終點攝影               |                    | 南□西            |
|   |              | 1                      | 3            | LIN CHING LUN                                                                                                  | 1751.00      | 1        | 4    |            | 檢錄           | 1: 2                 | 檢錄主任:             | 杒                        | 錄裁判長:              |                |
|   | 🛄 抽籤系統 🛛 🖌 🖌 |                        | 4            | YEH LIWEI                                                                                                    | 2716.00      | 1        | 5    |            | 終點記記         | 鋒:                   | 終點裁判長:            | 裡                        | 賽裁判長:              |                |
| _ |              |                        | 5            | LIN YU-TIEN                                                                                                    | 1872.00      | 1        | 6    |            |              | 1.000                |                   |                          |                    |                |
| Г | ▶ 戊桂鸡络英田系体 🖌 |                        | б            | CHEN DE-AN                                                                                                    | 1909.00      | 1 -      | 7.   | 1          |              |                      |                   |                          |                    |                |
| L | ☑ 风旗豆鲸巨哇赤凯 ▼ |                        | 7            | LI JHAN SHENG                                                                                                  |              | [t:]     | 0    | 1          |              |                      |                   |                          |                    | 20.00          |
| Ē |              |                        | 8            | HSIEH CHIA VI                                                                                                  |              | 2        | 2    | 1          |              |                      |                   |                          |                    |                |
|   | ○ 即時成績輸入審核系統 |                        | .9           | CHOU YING CHIEN                                                                                                |              | 2        | 3    |            |              |                      |                   |                          |                    |                |
| L |              |                        | 10           | CHEN YI TING                                                                                                   |              | 2        | 4    | -          | ~            | 1                    |                   | 0                        |                    | 384318 D       |
|   |              |                        | - 632        |                                                                                                    |              |          |      |            |              |                      |                   |                          |                    |                |
|   | ○ 即時成績發佈監控系統 |                        | <del>.</del> |                                                                                                    | 1 <u> </u>   | <u> </u> |      | N / +      |              | - m L + +            |                   |                          |                    | <u>+)/ //m</u> |
|   |              | 「點擊後曾跳」                | 出注           | 新祝 銜 ・                                                                                                    | 内有待番樽        | タフト      | 上春月  | 衣績         | ;冉           | -點該埠                 | 目方(               | 則反曾                      | 「出垷                | 詳細             |
|   |              |                        |              |                                                                                                    |              |          | 0/2/ | / /////    | , , , ,      |                      |                   |                          |                    |                |
|   |              | - 内谷。                  |              |                                                                                                    |              |          |      |            |              |                      |                   |                          |                    |                |
|   |              |                        |              |                                                                                                    |              |          |      |            |              |                      |                   |                          |                    |                |
|   | 〇 決賽成績總表(檢核) |                        |              |                                                                                                    |              |          |      |            |              |                      |                   |                          |                    |                |
|   |              |                        |              |                                                                                                    |              |          |      |            |              |                      |                   |                          |                    |                |
|   |              |                        |              |                                                                                                    |              |          |      |            |              |                      |                   |                          |                    |                |

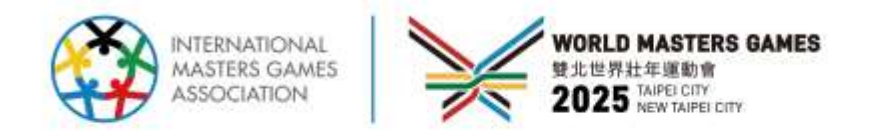

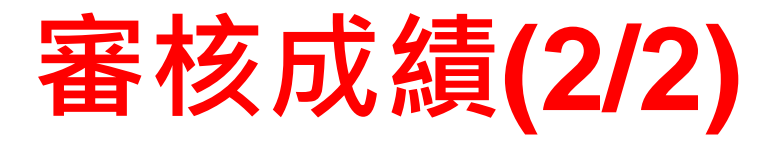

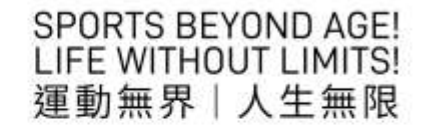

回目錄

## 審核完畢後 > 「發布成績報告」

確認成績與紙本(圖檔)相符後,於畫面下方點擊「發布成績報告」。

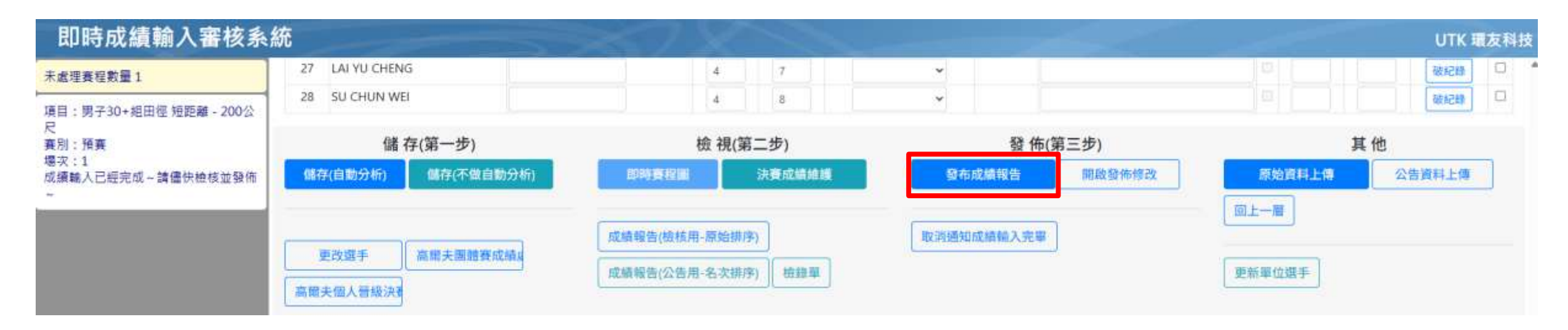

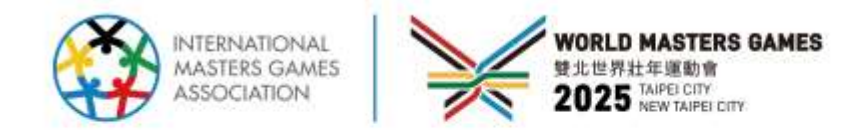

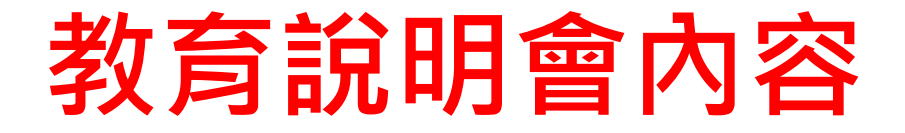

| SPORTS BE  | YOND AGE!   |
|------------|-------------|
| LIFE WITHO | OUT LIMITS! |
| 運動無界       | 人生無限        |

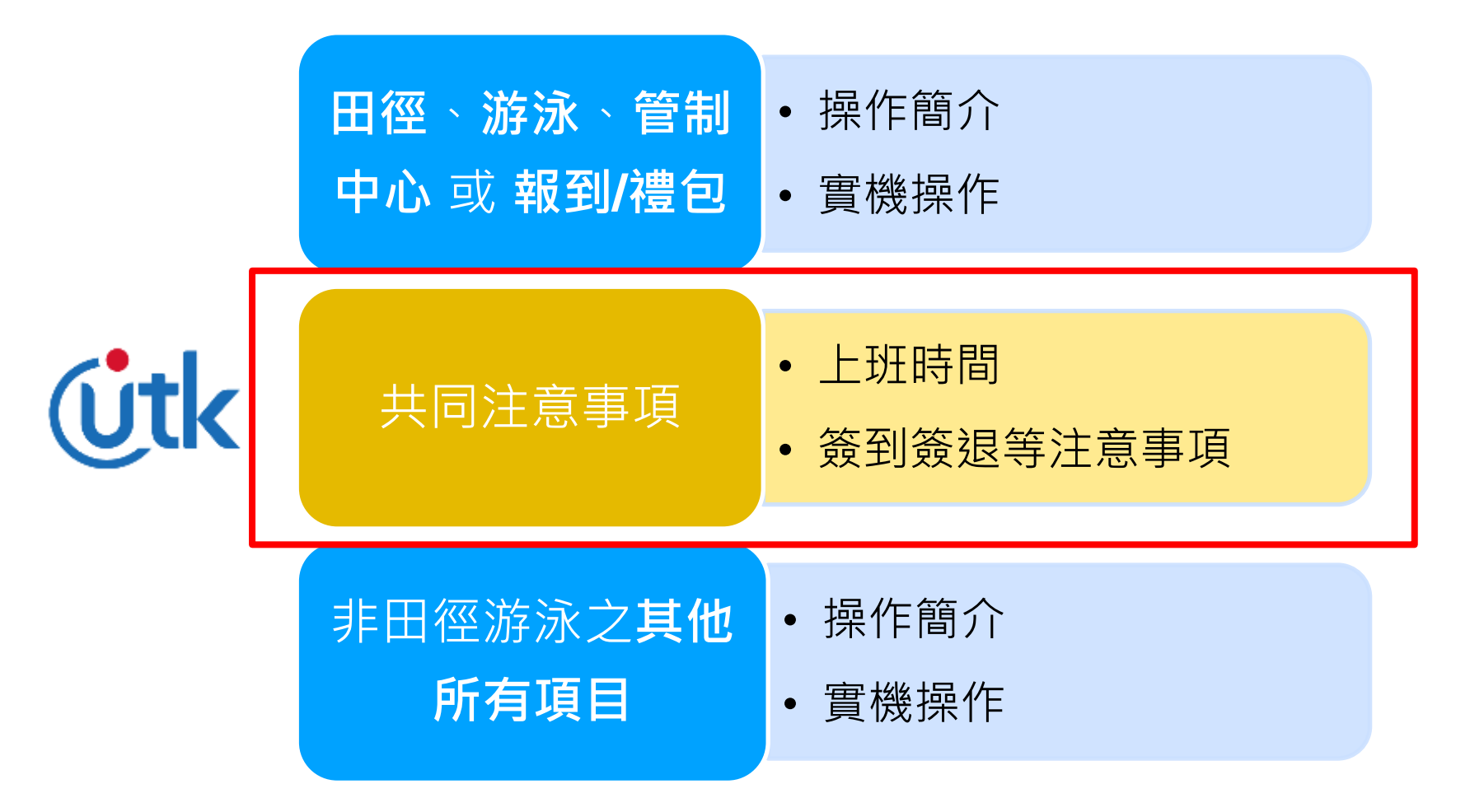

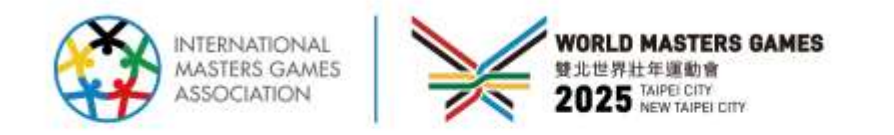

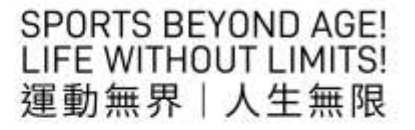

# 共同注意事項

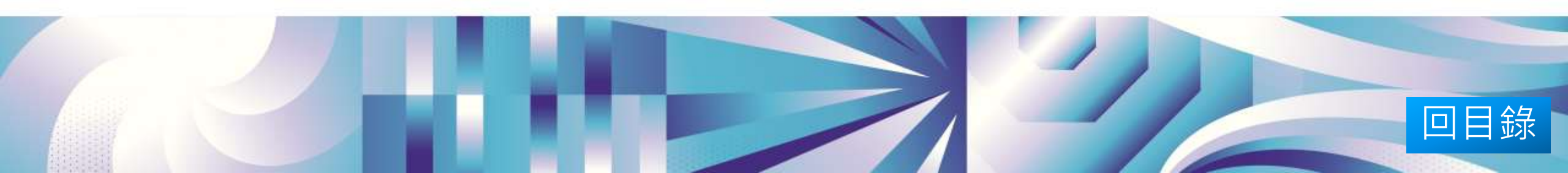

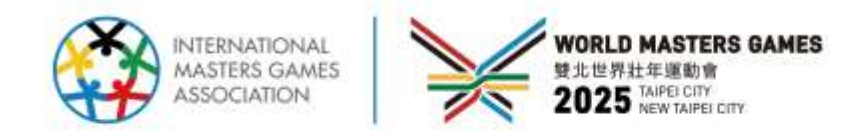

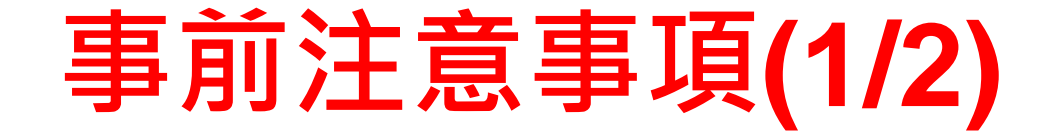

1. 請務必先到2025世壯運官網查看負責項目技術手冊 (競賽資訊/競賽須知/技術手

- 冊) · 熟悉賽程資訊。
- A. 到場時間:請於比賽時間前1小時到比賽現場。
- B. 每日須簽到、簽退 ( 簽退前, 須與資訊組長確認完成工作 )。
- C. 請假:最晚於前一日1600前,告知環友工作人員
- D. 第一天上班,請向資訊組長領取工作證、筆記型電腦(含WIFI密碼)、USB; (最後一天)下班,請繳回筆記型電腦、USB給資訊組長,使可簽退(WIFI密碼)

請勿外流!設備領取後自行負保管責任)

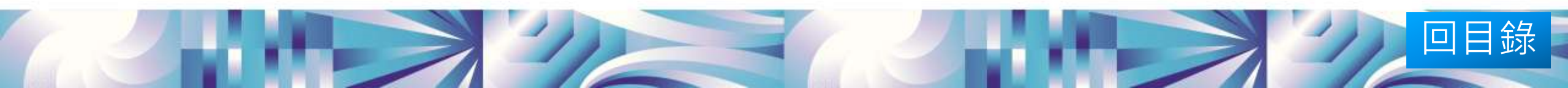

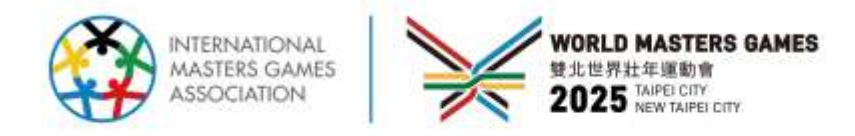

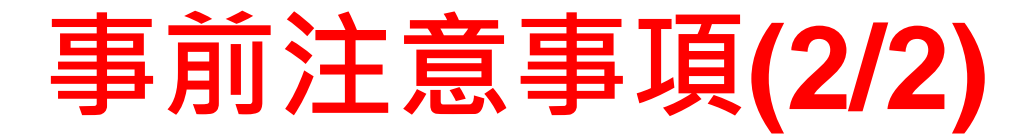

- E. 請閱讀技術手冊,了解比賽日期、時間、比賽方式及計分規則。
- F. 進系統審視賽程及比賽選手。
- G. 場地位置: 官網/google地圖及查詢地址。
- 2. 代訂便當:請與資訊組長登記(比賽第1日須自理)

|      | 早餐                | 午餐            | 晚餐                        |
|------|-------------------|---------------|---------------------------|
| 供餐原則 | 當日早上6:00前到班       | 當日工作超過中午12:00 | 當日工作超過晚上17:30             |
| 登記時間 | 最晚請於 <u>前1日</u> 5 | 早上11:00前 登記   | 最晚請於 <u>前1日下午17:00</u> 登記 |

3. 請加入環友科技的Line群組,相關問題方便聯絡(現場還會有一個各組聯絡群)。

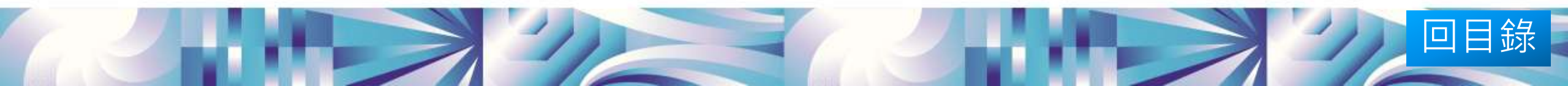

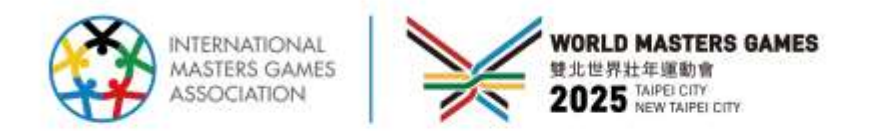

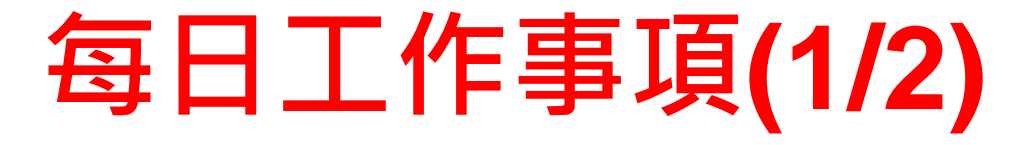

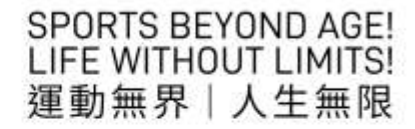

- 1. 上班第一天先聯絡各場地資訊組長,確認工作場地與輸入成績設備。
- 2. 每天記得先照現場工作照片(需要本人入鏡),上傳至line群組(UTK開頭)。
- 3.登入系統:報名時的email為帳號,5/17前一週內收到email後請進行開通作業。
- 4. 系統操作:依照負責項目,以教育說明會操作步驟,進行系統操作。
- 5.相關系統諮詢及障礙排除,請隨時聯絡UTK環友Line群人員聯繫,或筆記電腦安裝 Teams,聯絡UTK環友人員遠端協助。

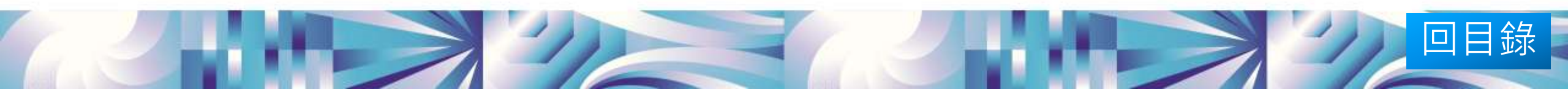

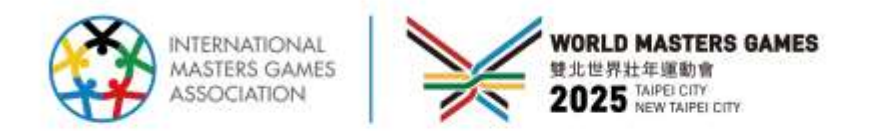

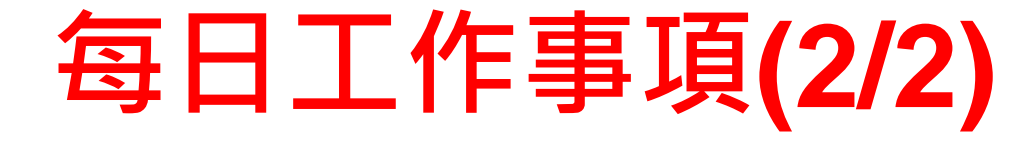

- 6. 成績輸入:
  - A. 依裁判紀錄正確輸入完所有今日成績/名次,並檢查成績/名次正確。
  - B. 各項成績原始資料需掃描上傳;直接掃描該場次的QR code用手機照相後上傳
  - C. 確認完成後將成績發佈(前台若一直沒看到成績,請通知管制中心確認)。
- 7. 每日工作事項及處理時效:
  - A. 至賽事成績系統下載競賽檢錄表、空白成績表檔案
  - B. 競賽開始<mark>前半小時</mark>將檢錄表、空白成績表列印、送達檢錄及裁判人員
  - C. 競賽結束後半小時將檢錄表、成績表找裁判簽名,並收回資訊組
  - D. 競賽結束後1小時完成成績登錄,通報給成績覆核人員
  - E. 於官網確認成績公布且正確無誤後,將檢錄表、成績表交給資訊組長

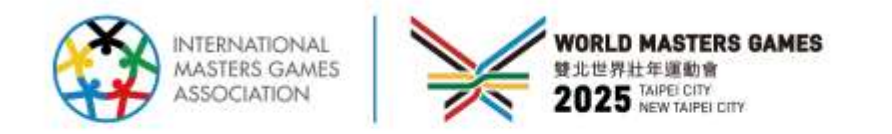

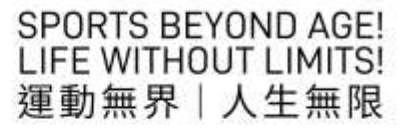

回目錄

# 同意書郵寄補貼

- 未到現場者於5月7日18:00前本公司收到 紙本簽名同意書-補貼郵費100元(同之後 工作薪資一併匯入)
- 其他將請快遞於5/8收取
- 未收到同意書將無法進行成績輸入工作

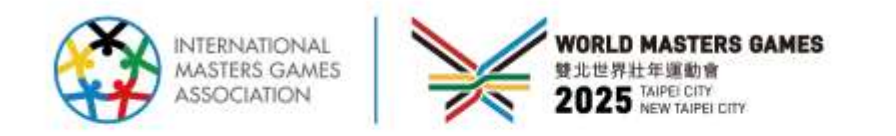

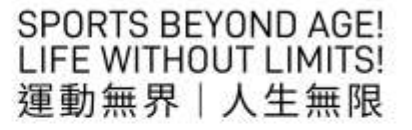

# 最後階段推薦活動 (5月8日18:00前交付同意書)

### https://wmg2025recruit.utk.com.tw

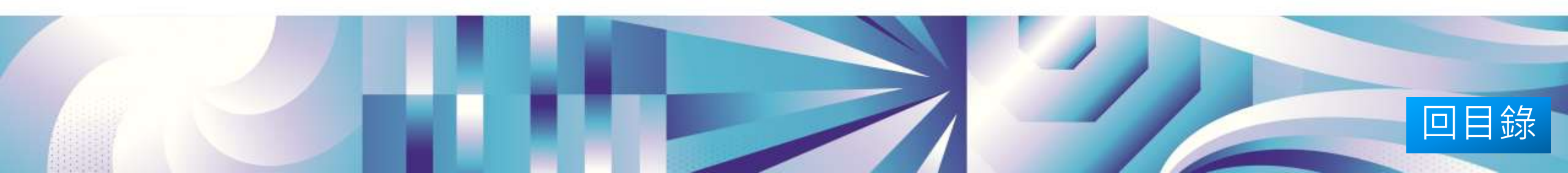

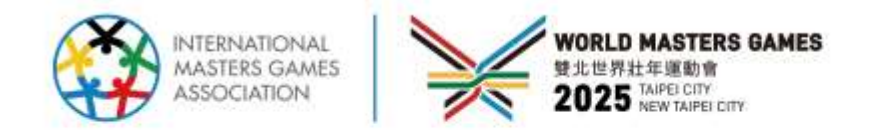

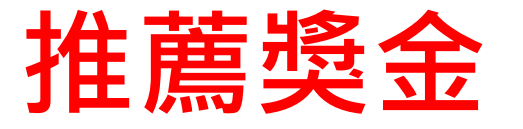

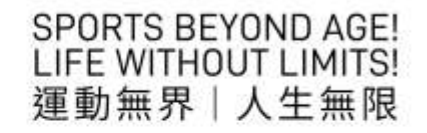

- ▶ 推薦獎金(推薦碼)
  - ➢ 被推薦經錄取,且完成報名工作者, 推薦人可獲得NT\$1,000/人 (推薦人也需要已錄取且完成工作)

註:報名不代表錄取;我們將會詳細審閱 所有報名者資料後聯繫確認。

| 中文姓名                   |            |                                                                                 | * 模文姓名                                                                                                    | * 尊聯指標碼    | * 券份磁学號 |      |
|------------------------|------------|---------------------------------------------------------------------------------|----------------------------------------------------------------------------------------------------|------------|---------|------|
| 1991                   |            |                                                                                 | 194                                                                                                    | 455D9D1N   | 400.000 |      |
| 出生年月日 顧務:              | 65/09      | /01                                                                             | * 葉話(行動)                                                                                                    | 電話(分標)     | * 塩粉    |      |
| (246)                  |            |                                                                                 | (International Contraction of Contraction of Contra |            |         | *    |
| Une ID                 |            |                                                                                 | * E-Mail                                                                                                    |            |         |      |
| 101                    |            |                                                                                 | strength and some                                                                                                    |            |         |      |
| 严释地地                   |            |                                                                                 |                                                                                                    |            |         |      |
| <b>四</b> 北市            | <i>`</i> ₩ | 内湖區                                                                             | - 新闻二冊172號3                                                                                                    |            |         |      |
| 编织地址CI网上               |            |                                                                                 |                                                                                                    |            |         |      |
| 臺北市                    |            | 内湖區                                                                             | <ul> <li>新加二路172號3</li> </ul>                                                                                                    | a .        |         |      |
| : 運動場號 (請除語            | NAE        | ()<br>()<br>()<br>()<br>()<br>()<br>()<br>()<br>()<br>()<br>()<br>()<br>()<br>( | #人類語這或運動證證,後東自行                                                                                                    | 「魚園」       |         |      |
| <ul> <li>其后</li> </ul> |            |                                                                                 |                                                                                                    | 〇歳行        |         |      |
| parts and              |            |                                                                                 |                                                                                                    |            |         |      |
| 各分證(外職/編詞)正            | 面上市        | F(28):(81                                                                       | 電子機(PG格式、開閉)(同於婚款                                                                                                    | (1) 14(上海) |         |      |
| · 書煙燈案 → 由作            | 田朝         | 書                                                                               |                                                                                                    |            |         | 1.11 |
|                        |            |                                                                                 |                                                                                                    | 192321     |         | 2    |
| ●分留(外職通明)次             | 国上印        | 0 ( 20 ± 00)                                                                    | 屬子權IPG指式 · 謝謝 )(可目錄度                                                                                                    | 後4年上傳)     |         |      |
| [36]8988 [7.1819       | UT 214     | A 70.                                                                           |                                                                                                    |            |         | 1.00 |
| · 座群單位及就講學             | 12         |                                                                                 |                                                                                                    |            |         |      |
| 1281-08                |            |                                                                                 |                                                                                                    |            |         |      |

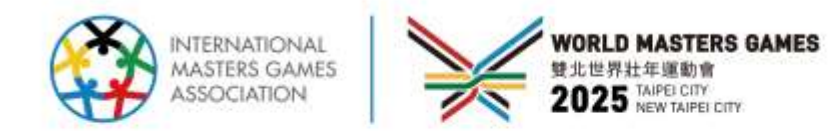

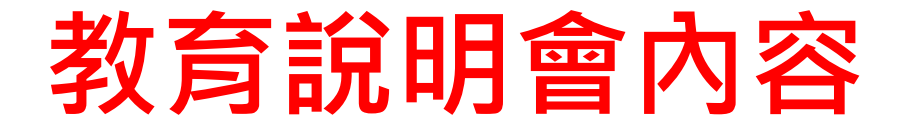

| SPORTS BE  | YOND AGE!   |
|------------|-------------|
| LIFE WITHO | OUT LIMITS! |
| 運動無界       | 人生無限        |

| 田徑、游泳、管制<br>中心 或 報到/禮包          | <ul><li>操作簡介</li><li>實機操作</li></ul>      |
|---------------------------------|------------------------------------------|
| 共同注意事項                          | <ul><li>上班時間</li><li>簽到簽退等注意事項</li></ul> |
| 非田徑游泳之 <b>其他</b><br><b>所有項目</b> | <ul> <li>操作簡介</li> <li>實機操作</li> </ul>   |

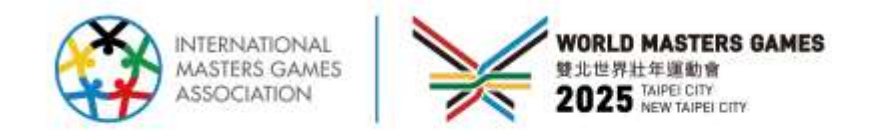

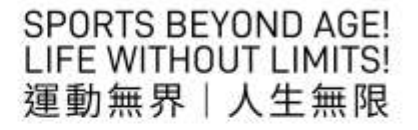

# 系統登入

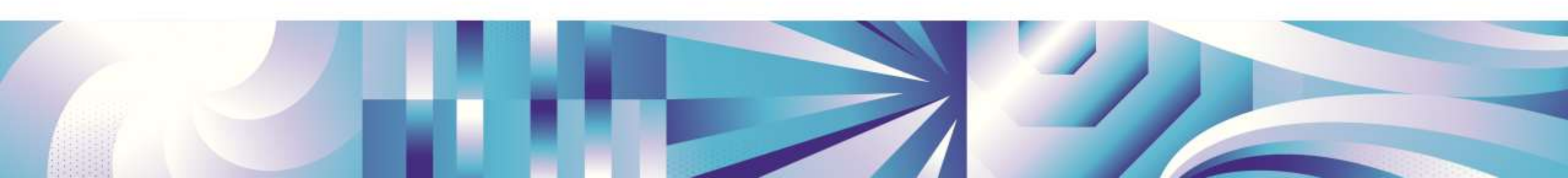

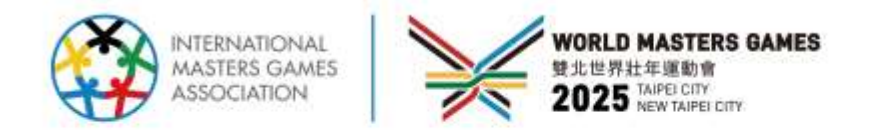

## 登入-1/2

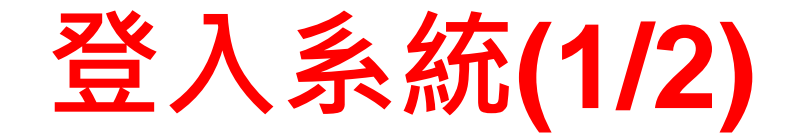

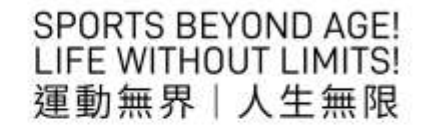

| 正式機                                     |
|-----------------------------------------|
| <u>系統登入</u><br><sup>帳號:</sup>           |
| 密碼                                      |
| <ul> <li>登 人</li> <li>SSO 登入</li> </ul> |
|                                         |

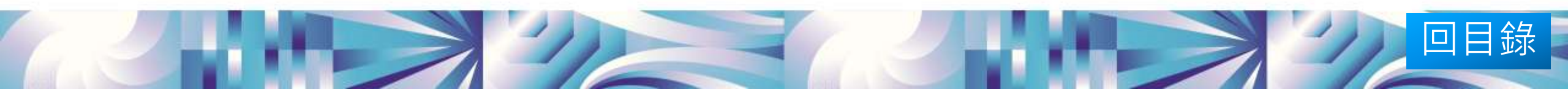

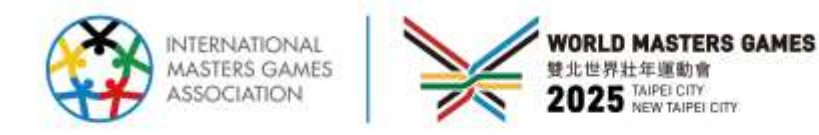

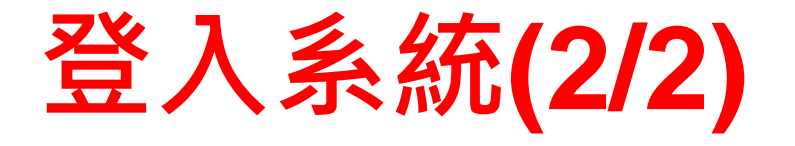

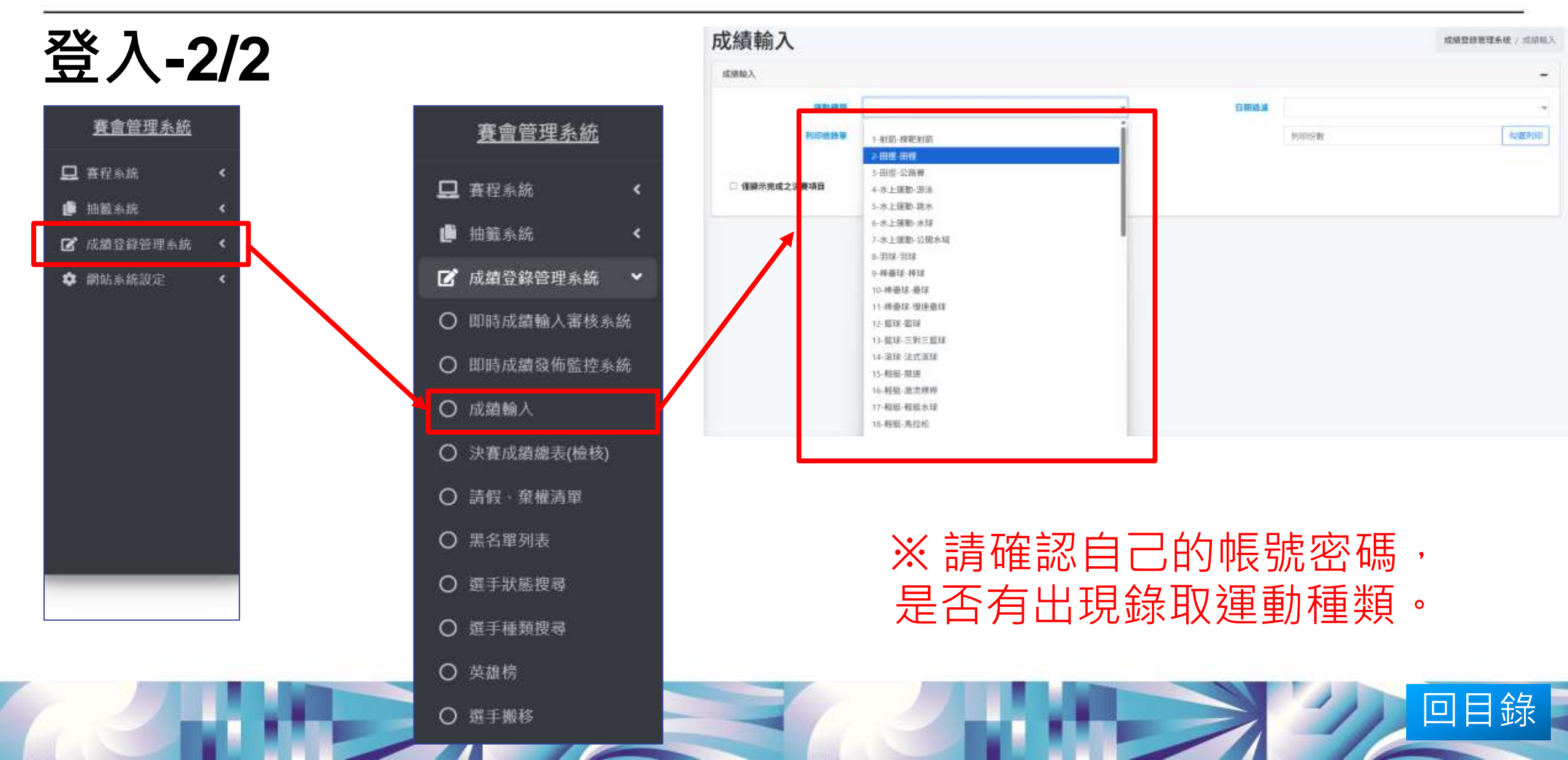

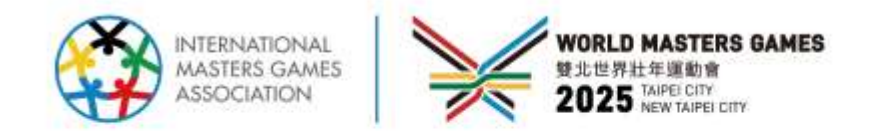

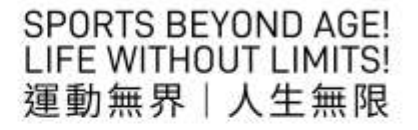

# 系統一般操作說明

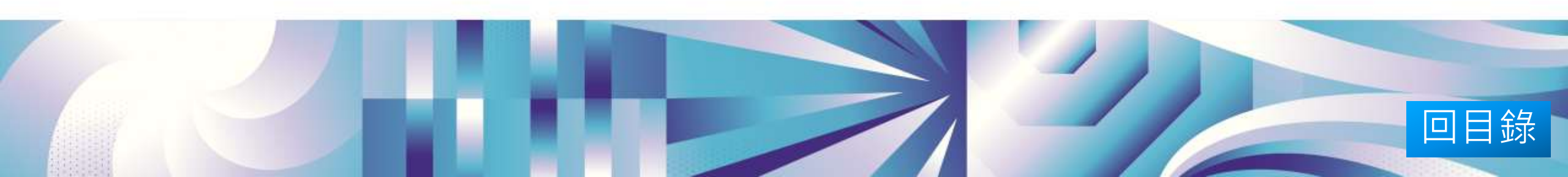

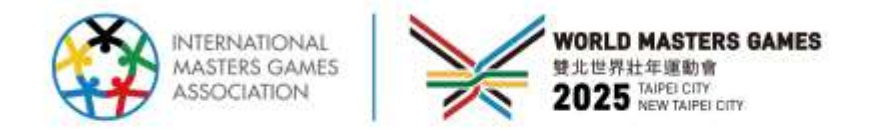

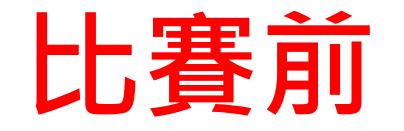

### SPORTS BEYOND AGE! LIFE WITHOUT LIMITS! 運動無界|人生無限

回目錄

| <b>半小 1</b> 二 二 晶 动 <b>1</b> 二 二                  | ールシックスノリレフ                                     | 平 月<br>孫對<br>n = x = + <u>+</u> | 日<br> 秋点<br> 秋点  <br> 秋点  <br>          |               |        |             |                 |             |       | -5.<br><u> <u> </u> <u> </u> <u> </u> <u> </u> <u> </u> <u> </u> <u> </u> <u> </u> <u> </u> </u> |   | 4.8<br>4.8 |      |         | 11 元点<br>社<br>様 夜点 |                   | 4 C<br>北位<br>4 山 - 1 - 1 - 1 |            |                |
|---------------------------------------------------|------------------------------------------------|---------------------------------|-----------------------------------------|---------------|--------|-------------|-----------------|-------------|-------|--------------------------------------------------------------------------------------------------|---|------------|------|---------|--------------------|-------------------|------------------------------|------------|----------------|
| 圣场-律场点的<br>子35+組棒球休閒預賽                            | 日期  全部                                         |                                 | 1                                       |               | k<br>k | \<br>↓<br>↓ | \<br>↓<br>↓     | \<br>↓<br>↓ |       |                                                                                                  |   |            | K    |         |                    | # H # #           |                              | 81<br>2.0  | <u>上</u> ● (代) |
| 塌灾                                                | 單位                                             |                                 | 3                                       | 12            | Ŷ      | Ŷ           | Ŷ               | Ŷ           | Ŷ     | Ŷ                                                                                                | Ŷ | Ŷ          | K    | ×k      |                    |                   |                              |            |                |
| G01 <u>計分表                                   </u> | 004901 Jen Mei Big Elephant<br>000877 Amigo    |                                 | 4 · ~ ~ ~ ~ ~ ~ ~ ~ ~ ~ ~ ~ ~ ~ ~ ~ ~ ~ |               |        |             |                 |             |       |                                                                                                  |   | Ř          | R    |         |                    |                   |                              |            |                |
| G03 <u>計分表                                   </u> | 004626 CCBT<br>000232 Fulin OB                 |                                 | 7 - ()<br>- ()                          |               |        |             | $\diamond$      | \$<br>\$    |       |                                                                                                  |   |            |      |         |                    |                   |                              |            |                |
| G16 <u>計分表                                   </u> | 004626 CCBT<br>004901 Jen Mei Big Elephant     |                                 | 9 · · · ·                               |               |        |             |                 |             |       |                                                                                                  |   |            | K    |         | ×##                |                   |                              |            |                |
| G18 <u>計分表 攻守名單 出賽單*</u>                          | 000232 Fulin OB<br>000877 Amigo                | R # R #                         | # # A                                   | R 164.6 11 11 | R 8:   | 112 BORDE 0 | - (1.4 4.1 - 1. | 4           | 1 4 5 | 5 2 11                                                                                           | × | ŧ.         | M 15 | na# 487 | AB                 | ан ар<br>Эн Эн Эн |                              | ю т<br>++[ |                |
| G25 <u>計分表                                   </u> | 004901 Jen Mei Big Elephant<br>000232 Fulin OB |                                 |                                         |               |        |             |                 |             |       |                                                                                                  |   |            |      |         |                    |                   |                              |            |                |

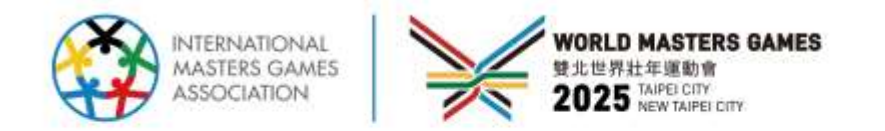

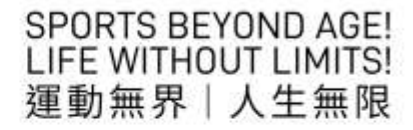

回目錄

### **輸入成績(以裁判提供為準) 並儲存(自動分析/不做自動分析)-1/4(計時計分類)** 以舉重-舉重為例,後面有其他項目輸入方式說明。

|                           | 本真重新整理                  |       |        |        |             |        | 抓舉 |          |                | 全部總和 | 全部總和 |      |  |  |  |  |
|---------------------------|-------------------------|-------|--------|--------|-------------|--------|----|----------|----------------|------|------|------|--|--|--|--|
| 爆灾                        |                         | 單位    | 選手     | 銀項/成績  |             | 15665  | 70 |          |                | 00   |      | 170  |  |  |  |  |
|                           | 18052                   | 臺灣師大  | 2024 黄 | 128    | ,o          | 林      | 19 |          |                | 00   |      | 179  |  |  |  |  |
|                           | 18053                   | 臺東大學  | 2022 周 | 158    | ,0          |        |    |          |                |      |      |      |  |  |  |  |
|                           | 18057                   | 臺灣師大  | 2032 待 | 0      |             |        |    | 1        | 9              |      | 破紀鐸  | 8002 |  |  |  |  |
|                           | 18058                   | 成功大學  | 2016方  | 173    |             |        | ~  | 3        | 2 2            | 2    | 破紀鍊  | 8006 |  |  |  |  |
|                           | 18059                   | 臺灣體大  | 2040 E | 156    |             |        |    |          | <sup>2</sup> 4 | 0    | 破紀鍵  | 8005 |  |  |  |  |
|                           | 18060                   | 輔仁大學  | 2067 橋 | 149    | 9           |        | ~  | 3        | 5              | 0    | 破紀輯  | 8003 |  |  |  |  |
|                           | 18062 北市大學 2058 林 179 🔎 |       |        |        | ,0          |        | -  |          | 1              | 4    | 破紀課  | 8004 |  |  |  |  |
|                           |                         | 儲存(第- | -步)    |        |             | 檢 視(第二 | 步) | 發 佈(第三步) |                |      |      | 其他   |  |  |  |  |
| 儲存(百動分析) 儲存(不做自動分析) 即時東接篇 |                         |       | a I    | 決賽成續維護 | 發布成績 開啟發佈修改 |        |    | 原始資料上傳   | 公告資料上購         |      |      |      |  |  |  |  |

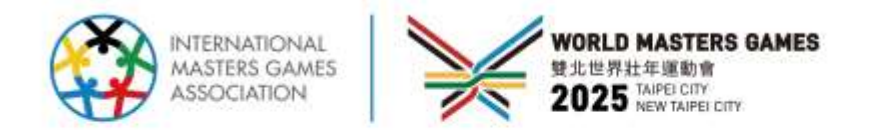

回目錄

## 輸入成績(以裁判提供為準) 並儲存(自動分析/不做自動分析)-1/4(對戰類)

以羽球-羽球為例,後面有其他項目輸入方式說明。

|     |       |      |        |              |   |               |        | 公開女生組羽球 單打賽                                |
|-----|-------|------|--------|--------------|---|---------------|--------|--------------------------------------------|
| 243 |       | 8679 | 臺灣體大   | 2148 鄭       | 0 | <b>,</b>      | 敗      | 國立高雄大學-高雄大學 VS 國立屏東科技大學-屏東科大               |
| 244 |       | 8680 | 高雄大學   | 2057 黃       | 2 | <b>P</b> 0    | in .   | 國立高雄大學-高雄大學 國立屏東科技大學-屏東科大                  |
| 245 | -==   | 8681 | 北市大學   | 2179 林 1     | 0 | ,00           | 敗      |                                            |
| 46  | -13   | 8682 | 保東科大   | 2049 (# 1000 | 2 | ,00           | 8      | 排點 選手 码局比分 舀點得分 排點 選手 码局得分 舀點得分<br>121 116 |
| 47  | 一二四   | 8683 | 屏東科大   | 2048 董       | 2 | ,00           | 29     | 1 資 ✓ 221 2 狀態: ✓ 1 董 ✓ 219 0 狀態: ✓        |
| 48  | -二四   | 8684 | 中正大學   | 2034 郭       | 0 | ,20           | 敗      | 33                                         |
| 49  | -二五   | 8685 | 東吳大學   | 2020 黃麗      | 0 | ,00           | 敗      | □分析資料 儲存並自動員 儲存                            |
| 50  | -二五   | 8686 | 高雄大學   | 2057 黃       | 2 | ,20           | 20     | ↓ III I 13708 <sub>0</sub>                 |
| 51  | -==   | 8687 | 屏東科大   | 2049 洪       | 0 | ,00           | 敗      | × 🖾 🗆 13712 <sub>0</sub>                   |
| 52  | 一二六   | 8688 | 雇東科大   | 2048 董       | 2 | ,90           | 100    | ↓ IIII 0                                   |
| 53  | -It   | 8689 | 高雄大學   | 2057 黃       | 2 | ,00           | B#     | u □ 13708 <sub>0</sub>                     |
| 54  | -It   | 8690 | 屏東科大   | 2048 董师      | 0 | <b>,0</b> 0   | 敗      | ✓ □ 13711 0                                |
|     |       | 0.5  | 諸存(第一  | 步)           | 5 | 檢;            | 峴(第二步) | 發佈(第三步) 其他                                 |
| ę   | 時(自動) | 分析)  | 儲料     | 穿(不做自動分析)    |   | 即時興程團         | 決赛兵    | 或續維護 致枯成績 開放發佈修改 原始資料上標 公告資料上簿             |
|     |       |      | 1      |              |   |               |        |                                            |
| 8   | 按調手   |      | 前三次成績制 | 1.7 <b>*</b> | l | 成績報告(檢核用-應始排序 | ) 成績報告 | 5(公告用-名次祥序) 通知成績輸入完單 更新單位選手                |
| -   |       |      |        |              |   |               |        |                                            |

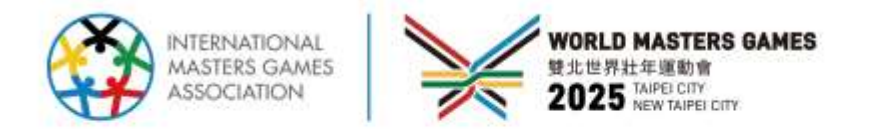

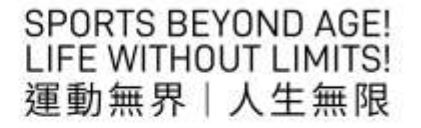

## 註:自動分析與不自動分析說明:

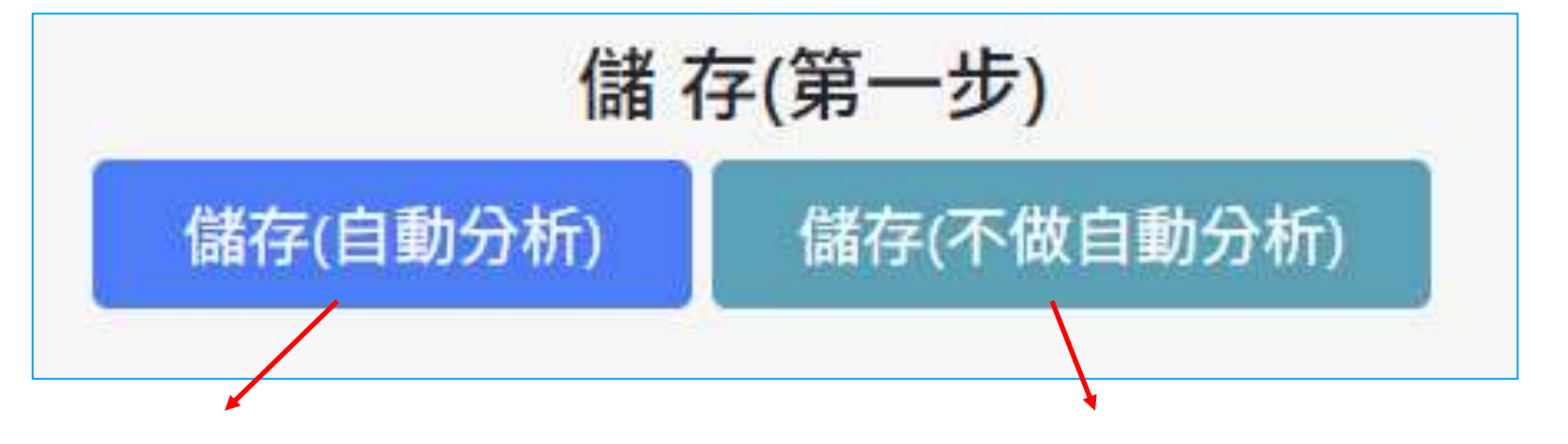

## 系統會自動跑出名次

僅儲存資料,不做排名

競賽項目輸入完畢可以選自動分析,一併 檢察系統勝負/排名是否與裁判排序相同。 如平手有判定勝負/排名後,手動調整勝負/排 名後。

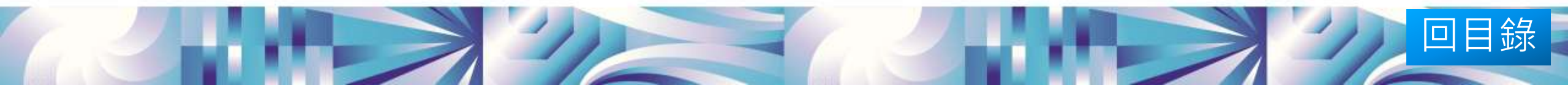

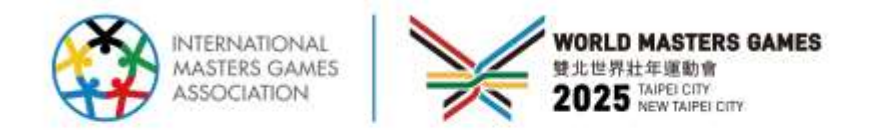

回目錄

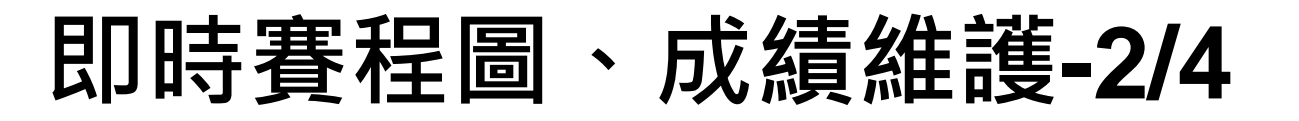

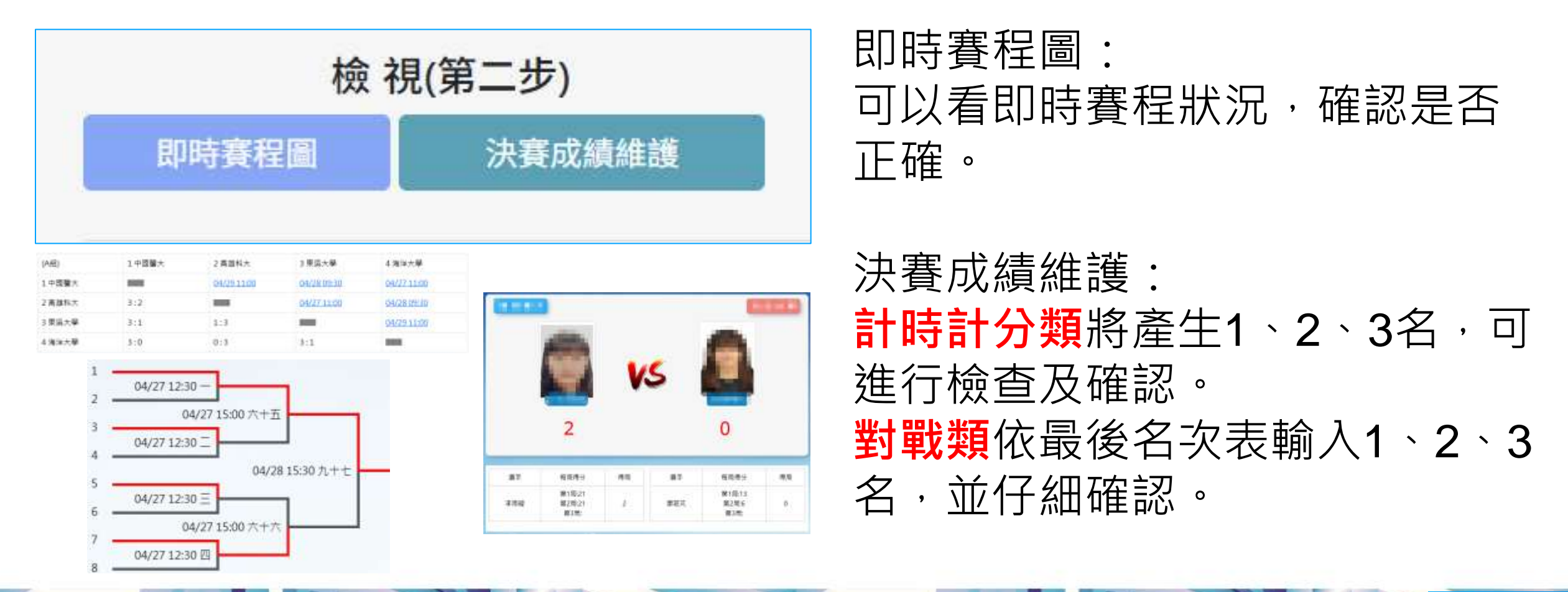

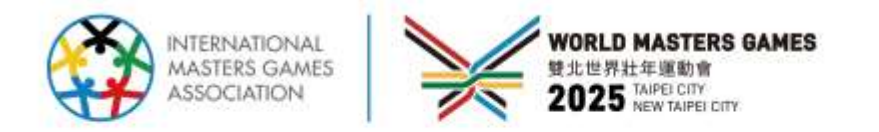

## 原始資料上傳-3/4

### 有2個地方可以上傳

| 賽 | 程編號 | 時間 | 競賽項目                                  | 賽別 | 檢錄單 | 成績報告 | 決賽成績            | 細項資料  | 賽程圖 | 獎狀 | 狀態 | 設定<br>狀態  | 公告<br>資料<br>上傳 | 原始<br>資料<br>上傳 | 手機<br>掃描<br>上傳 | 1 |
|---|-----|----|---------------------------------------|----|-----|------|-----------------|-------|-----|----|----|-----------|----------------|----------------|----------------|---|
|   | 1   |    | 男子30+視覺障礙 F11-13組田徑 帕拉 - 短距離 - 100公尺  | 決賽 | 檢錄單 | 成績報告 | 決賽成績維護<br>0 / 1 | 編輯檢視  |     |    |    | •         | 4              | 0              |                |   |
|   | 1   |    | 男子30+視覺障礙 F11-13組田徑 帕拉 - 短距離 - 200公尺  | 決賽 | 檢錄單 |      | 決賽成績維護<br>0 / 1 | 編輯檢視  |     |    |    | Ø         | 4              | •              |                |   |
|   | 1   |    | 男子30+視覺障礙 F11-13組田徑 帕拉 - 中距離 - 1500公尺 | 決賽 | 檢錄單 |      | 決賽成績維護<br>0/1   | 編輯 檢視 |     |    |    | <b>\$</b> | 4              | •              |                |   |
|   |     |    |                                       |    |     |      |                 |       |     |    |    |           |                | · · · ·        |                |   |

- 1. 可掃描QRcode;
- 2. 點擊成績輸入畫面下方「原始資 料上傳」。

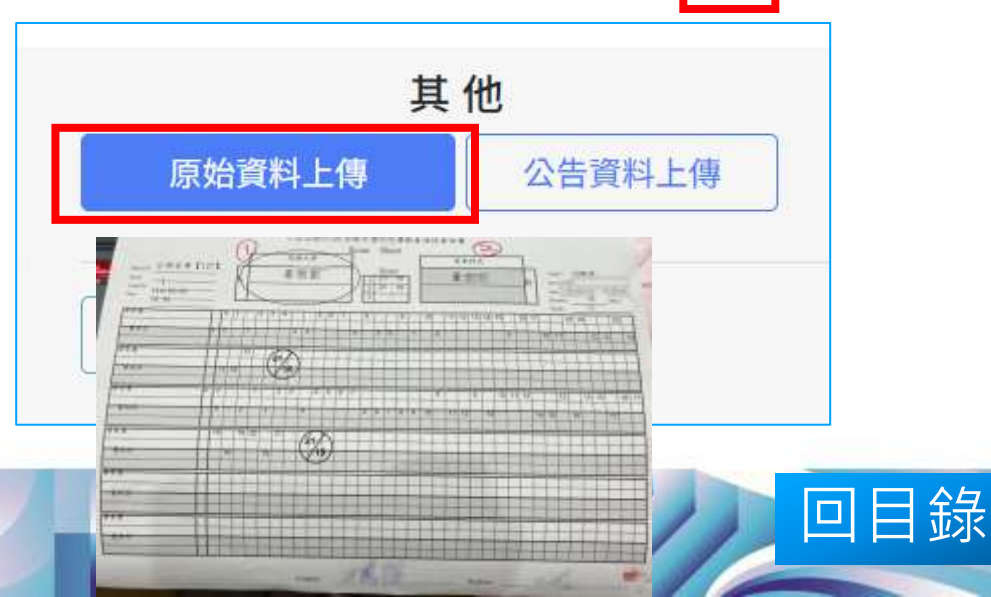

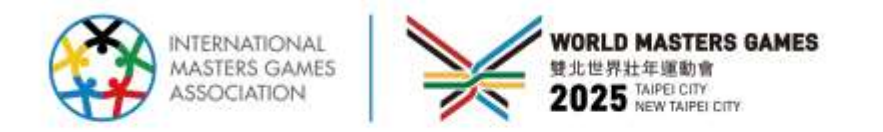

## 通知成績輸入完畢-4/4

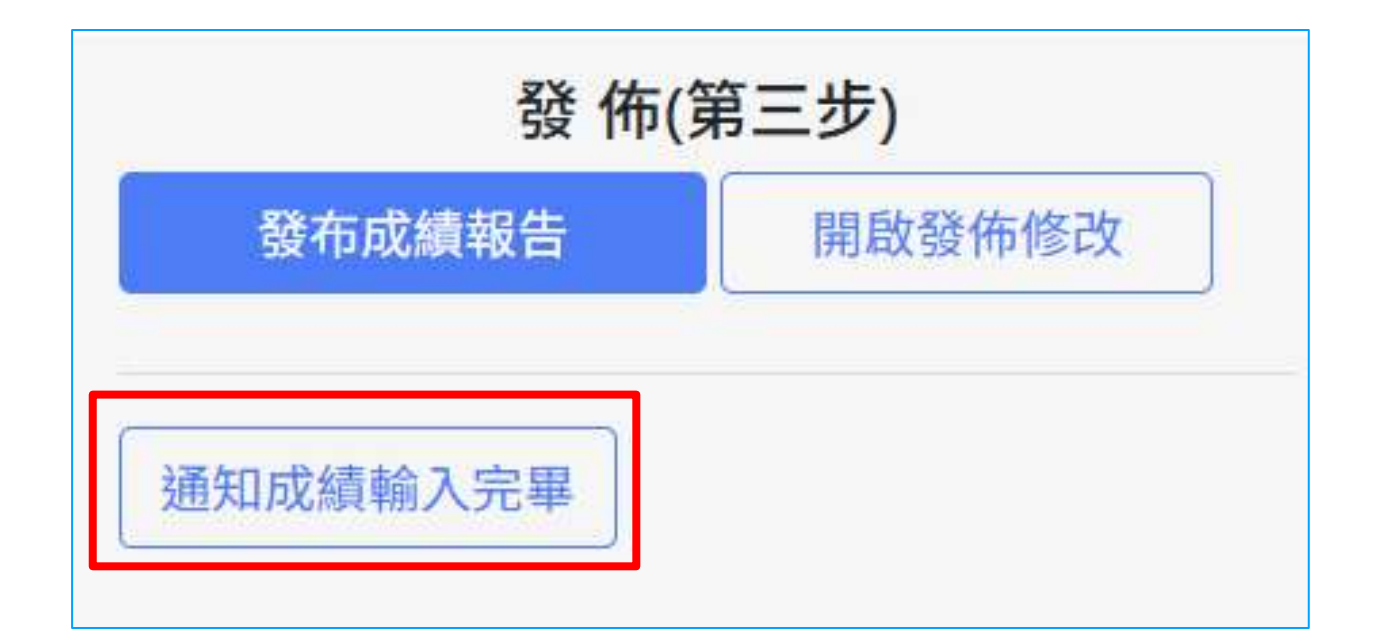

## 上述步驟完成後,點選 成績輸入完畢即完成該 項目。

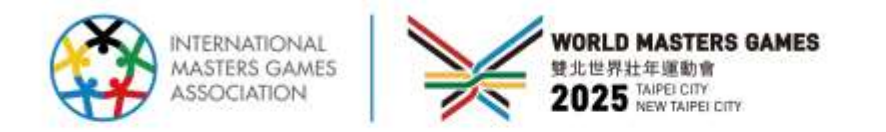

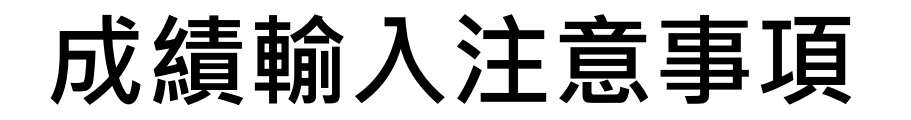

- 務必依照裁判提供之成績單入,若紙本與系統資料(參賽者、籤
  - 位、賽程圖...等)不同,請立即於群組反應。

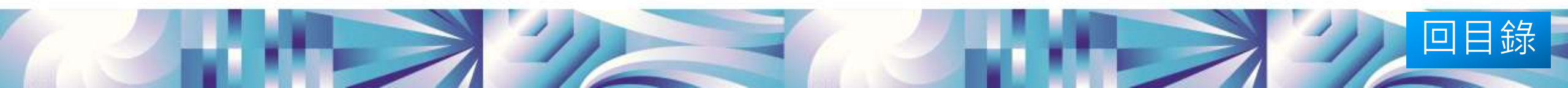